# HP StorageWorks

# XP24000/XP20000 Volume Security User's Guide

#### Abstract

This document describes and provides instructions for configuring and performing Volume Security operations on the HP storage system.

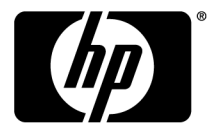

#### Legal and notice information

© Copyright 2008-2009 Hewlett-Packard Development Company, L.P.

Confidential computer software. Valid license from HP required for possession, use or copying. Consistent with FAR 12.211 and 12.212, Commercial Computer Software, Computer Software Documentation, and Technical Data for Commercial Items are licensed to the U.S. Government under vendor's standard commercial license.

The information contained herein is subject to change without notice. The only warranties for HP products and services are set forth in the express warranty statements accompanying such products and services. Nothing herein should be construed as constituting an additional warranty. HP shall not be liable for technical or editorial errors or omissions contained herein.

#### Acknowledgments

#### **Export Requirements**

You may not export or re-export this document or any copy or adaptation in violation of export laws or regulations.

Without limiting the foregoing, this document may not be exported, re-exported, transferred or downloaded to or within (or to a national resident of) countries under U.S. economic embargo, including Cuba, Iran, North Korea, Sudan, and Syria. This list is subject to change.

This document may not be exported, re-exported, transferred, or downloaded to persons or entities listed on the U.S. Department of Commerce Denied Persons List, Entity List of proliferation concern or on any U.S. Treasury Department Designated Nationals exclusion list, or to parties directly or indirectly involved in the development or production of nuclear, chemical, biological weapons, or in missile technology programs as specified in the U.S. Export Administration Regulations (15 CFR 744).

#### **Revision History**

| Edition | Date           | Description                                                        |
|---------|----------------|--------------------------------------------------------------------|
| First   | June 2007      | This edition applies to microcode version 60-01-31-00/00 or later. |
| Second  | September 2007 | This edition applies to microcode version 60-01-68-00/00 or later. |
| Third   | January 2008   | This edition applies to microcode version 60-02-25-00/00 or later. |
| Fourth  | March 2008     | This edition applies to microcode version 60-02-48-00/00 or later. |
| Fifth   | December 2008  | This edition applies to microcode version 60-04-04-00/00 or later. |
| Sixth   | June 2009      | This edition applies to microcode version 60-05-00-00/00 or later. |

# Contents

| 1 Overview of Volume Security                                       | . 7        |
|---------------------------------------------------------------------|------------|
| Terminology                                                         | 7          |
|                                                                     |            |
| 2 About Volume Security Operations                                  | . 9        |
| Overview of Volume Security Functions                               | 9          |
| Protecting Volumes from I/Ó Operations at Mainframe Hosts           | 9          |
| Enabling Only the Specified Hosts to Access Volumes                 | 9          |
| Port-Level Security                                                 | . 10       |
| Port-Level Security Implementation                                  | . 10       |
| Prohibiting All Hosts from Accessing Volumes                        | . 11       |
| Protecting Volumes trom Erroneous Copy Operations                   | . 12       |
| Warnings Regarding Volume Security                                  | . 12       |
| Supported volume Emulation Types                                    | . 13       |
| Maximum Possible Number of Hosts and Volumes                        | 1/         |
|                                                                     | . 14       |
| 2 Using the Volume Security CIII                                    | 15         |
|                                                                     | 15         |
| The Volume Security Window                                          | . 15       |
| Security Group Tree                                                 | . 10       |
| IDEVs Table                                                         | . 10       |
| The Add/Change Security Group Dialog Box                            | 20         |
| The Add/Change Host Group Dialog Box                                | . 23       |
| The Add/Change LDEV Group Dialog Box                                | . 25       |
| The Add/Change Host Dialog Box                                      | . 27       |
| The Select LDEV Dialog Box                                          | . 29       |
| The Select Port Dialog Box                                          | . 30       |
| The Specify Security Group Dialog Box                               | . 32       |
| The Host to Security Group Dialog Box                               | . 33       |
| The Host to LDEV Dialog Box                                         | . 34       |
| Host Group to Security Group Dialog Box                             | . 35       |
| The Host Group to Port Dialog Box                                   | . 30       |
| The LDEV to Security Group Dialog Box                               | . 3/<br>20 |
| The LDEV To Flost Dialog Box                                        | . 30       |
| The Error Detail Dialog Box                                         | . 40       |
|                                                                     |            |
| 1 Performing Volume Security Operations                             | 13         |
|                                                                     | 40         |
| Viewing Security Settings                                           | . 43       |
| Locating Volumes in a Specified Security Group                      | . 43<br>⊿⊿ |
| Locating Security Groups that Contain a Specified Host              | . 44       |
| Locating Volumes in a Security Group that Contains a Specified Host | . 44       |
| 5 7 1                                                               |            |

| Locating Ports through Which Hosts Can Access Volumes               | 45       |
|---------------------------------------------------------------------|----------|
| Locating Security Groups that Contain a Specified Volume            | 45       |
| Locating Hosts in a Security Group that Contains a Specified Volume | 46       |
| Locating Security Groups that Contain a Specified Host Group        | 46       |
| Locating Security Groups that Contain a Specified LDEV Group        | 47       |
| Limiting Host Access                                                | 47       |
| Creating a Host Group                                               | 17<br>47 |
| Registering Hosts in a Host Group                                   | /<br>/8  |
| Perintering Ports in a Heat Group                                   | 40       |
| Creating on IDEV Group                                              | 47       |
| Devictoria a Valuanza in an IDEV Group                              | JU       |
| Registering volumes in an LDEV Group                                | כו       |
| Creating a Security Group for Use As an Access Group                | JZ       |
| Registering a Host Group and an LDEV Group in a Security Group      | 53       |
| Prohibiting Host Access                                             | 53       |
| Creating an LDEV Group                                              | 53       |
| Registering Volumes in an LDEV Group                                | 54       |
| Creating a Security Group for Use As a Pool Group                   | 55       |
| Registering an LDEV Group in a Security Group                       | 56       |
| Protecting Volumes from Copy Operations                             | 57       |
| Disabling Volume Security                                           | 58       |
| Editing Security Groups                                             | 59       |
| Unregistering a Host Group                                          | 59       |
| Unregistering an LDEV Group                                         | 59       |
| Renamina Security Groups                                            | 60       |
| Deleting Security Groups                                            |          |
| Editing Host Groups                                                 | 61       |
| Registering Hosts to be Attached to the Storage System              | 61       |
| Deleting Hosts from Host Groups                                     | 67       |
| Deleting Prosis from Host Groups                                    | 02       |
| Penaming Hort Groups                                                | 05       |
| Deleting Heat Crewne                                                | 04       |
|                                                                     | 00       |
| Ealing LDEV Groups                                                  | 03       |
|                                                                     | 03       |
| Renaming LDEV Groups                                                | 66       |
| Deleting LDEV Groups                                                | 6/       |
|                                                                     |          |
| 5 Troubleshooting                                                   | 69       |
| Troubleshooting Volume Security                                     | 69       |
| Calling HP Technical Support                                        | 07       |
|                                                                     | 07       |
|                                                                     |          |
| 6 Support and Other Resources                                       | . / [    |
| Related Documentation                                               | 71       |
| Conventions for Storage Capacity Values                             | 71       |
| HP Technical Support                                                |          |
| Subscription Service                                                | 72       |
| HP Websites                                                         | 72       |
| Documentation Feedback                                              | 72       |
|                                                                     | / Z      |
|                                                                     |          |
| A Acronyms and Abbreviations                                        | . 73     |
|                                                                     |          |
| Index                                                               | 75       |
|                                                                     | . 75     |

# Figures

| 1  | Security Example 1                          | 10 |
|----|---------------------------------------------|----|
| 2  | Security Example 2                          | 11 |
| 3  | Security Example 3                          | 12 |
| 4  | The Volume Security Window                  | 16 |
| 5  | Security Group Tree                         | 17 |
| 6  | Hosts Table                                 | 19 |
| 7  | LDEV table                                  | 20 |
| 8  | The Add/Change Security Group Dialog Box    | 21 |
| 9  | The Add/Change Host Group Dialog Box        | 24 |
| 10 | The Add/Change LDEV Group Dialog Box        | 26 |
| 11 | The Add/Change Host Dialog Box              | 27 |
| 12 | The Select LDEV Dialog Box                  | 29 |
| 13 | The Select Port Dialog Box                  | 31 |
| 14 | The Specify Security Group Dialog Box       | 32 |
| 15 | The Host to Security Group Dialog Box       | 33 |
| 16 | The Host to LDEV Dialog Box                 | 35 |
| 17 | The Host Group to Security Group Dialog Box | 36 |
| 18 | The Host Group to Port Dialog Box           | 37 |
| 19 | The LDEV to Security Group Dialog Box       | 38 |
| 20 | The LDEV to Host Dialog Box                 | 39 |
| 21 | The LDEV Group to Security Group Dialog Box | 41 |
| 22 | The Error Detail Dialog Box                 | 42 |

# Tables

| Acronyms and Abbreviations | 73 | 3 |
|----------------------------|----|---|
|----------------------------|----|---|

# **1 Overview of Volume Security**

Unless otherwise specified, the term storage system in this guide refers to the following disk arrays:

- HP StorageWorks XP24000 Disk Array
- HP StorageWorks XP20000 Disk Array
- HP StorageWorks XP12000 Disk Array
- HP StorageWorks XP10000 Disk Array

The GUI illustrations in this guide were created using a Windows computer with the Internet Explorer browser. Actual windows may differ depending on the operating system and browser used. GUI contents also vary with licensed program products, storage system models, and firmware versions.

### Overview

Volume Security protects data in your HP storage system from I/O operations performed at mainframe hosts. Security can be applied to logical volumes so that specified mainframe hosts are unable to read from and write to the specified logical volumes. Volume Security also enables you to prevent data on logical volumes from being accidentally overwritten by erroneous local or remote copy operations.

Volume Security can be used in conjunction with the Volume Security Port Option. This optional program is used to specify storage system ports through which hosts can access logical volumes.

Using Volume Security you can manipulate up to 64 hosts and 65,280 logical volumes for one storage system. Volume Security also enables you to create up to 64 security groups, 64 host groups, and 64 Volume Groups for one storage system.

Volume Security operations are performed using the licensed HP StorageWorks XP Remote Web Console software. The Remote Web Console software communicates directly with the storage system via a local-area network (LAN). Remote Web Console displays detailed Volume Security information and allows you to configure and perform Volume Security operations for the mainframe systems data stored on the storage system. For further details, see the HP StorageWorks XP24000/XP20000 Remote Web Console User's Guide.

To apply port-level security, you must install the Volume Security Port Option. Before installing this program, ensure that Volume Security is already installed. For details on the installation procedure, see the *HP StorageWorks XP24000/XP20000 Remote Web Console User's Guide*.

### Terminology

There are a few notes regarding terminology that users should be aware of when using this manual:

- In the storage system documentation, logical volumes are sometimes referred to as *logical devices* (or *LDEVs*). Also, the storage system documentation sometimes uses the term, *LDEV security* to refer to security policy that volume security enables you to apply to logical volumes.
- In the Hitachi TrueCopy<sup>™</sup> for Mainframe User's Guide, primary volumes are often referred to as M-VOLs, or main volumes. Also, secondary volumes are often referred to as R-VOLs or remote volumes. In the Hitachi ShadowImage<sup>™</sup> for Mainframe User's Guide, primary volumes are often

referred to as S-VOLs, or source volumes. Secondary volumes are often referred to as T-VOLs, or target volumes.

# **2 About Volume Security Operations**

### **Overview of Volume Security Functions**

The Volume Security feature protects data in your storage system from I/O operations performed at mainframe hosts. Volume Security enables you to apply security to volumes so that the specified mainframe hosts will be unable to read from and write to the specified volumes. Volume Security also enables you to prevent data on volumes from being overwritten by erroneous copy operations.

Volume Security can be used in conjunction with an optional program *Volume Security Port Option*. This optional program can be used to specify storage system ports via which hosts can access volumes.

In the storage system documentation, volumes are sometimes referred to as *logical devices* (or *LDEVs*). Also, the storage system documentation sometimes uses the term *LDEV security* to refer to security policy that Volume Security enables you to apply to volumes.

### Protecting Volumes from I/O Operations at Mainframe Hosts

Volume Security enables you to protect volumes from unauthorized accesses by mainframe hosts. To protect volumes from unauthorized accesses, you must create *security groups* and then register mainframe hosts and/or volumes in security groups. Security groups are classified into *access groups* or *pool groups*. To allow some (but not all) mainframe hosts to access volumes, you must classify the security group as an *access group*. To prohibit all mainframe hosts from access volumes, you must classify the security group as a *pool group*.

### Enabling Only the Specified Hosts to Access Volumes

To allow only some mainframe hosts in your network to access volumes, you must register the mainframe hosts and the volumes in an *access group*. For example, if you register two hosts (*host\_A* and *host\_B*) and two volumes (*vol\_C* and *vol\_D*) in an access group, only the two hosts will be able to access *vol\_C* and *vol\_D*. No other hosts will able to access *vol\_C* and *vol\_D*.

If mainframe hosts are registered in an access group, the hosts will be able to access volumes in the same access group, but will be unable to access other volumes. For example, if you register two hosts (*host\_A* and *host\_B*) and two volumes (*vol\_C* and *vol\_D*) in an access group, the two hosts can access *vol\_C* and *vol\_D* and cannot access other volumes.

To register hosts in an access group, you must create a host group, register the hosts in the host group, and then register the host group in the desired access group. To register volumes in an access group, you must create an LDEV group, register the volumes in the LDEV group, and then register the LDEV group in the desired access group. Any access group can only contain one host group and one LDEV group.

In Figure 1, six mainframe hosts are attached to a storage system and two access groups are created. Here, the following security settings are applied:

• The volumes *ldev1* and *ldev2* are accessible only from *host1*, *host2*, and *host3* because the two volumes and the three hosts are registered in the same access group.

- The volume *ldev4* is accessible only from *host4* because *ldev4* and *host4* are registered in the same access group.
- The volume *ldev5* does not belong to any access groups. For this reason, hosts in access groups cannot access *ldev5*. *ldev5* is only accessible from *host5* and *host6*, which are not registered in access groups.

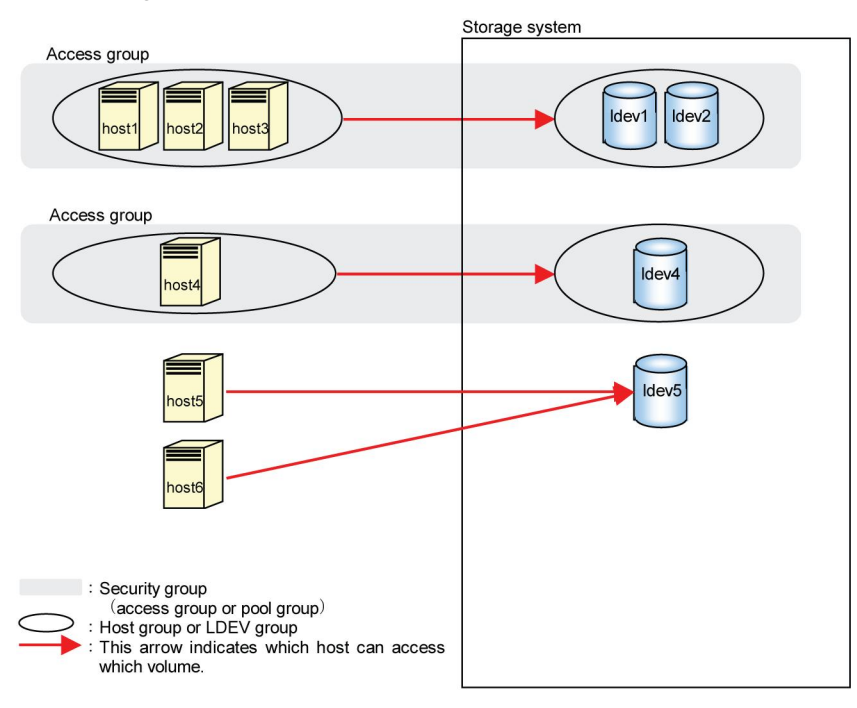

#### Figure 1 Security Example 1

### Port-Level Security

Usually, hosts are connected to two or more ports via cables and have access to volumes via these ports. In the security example in Figure 1, hosts in access groups can access volumes via every port to which the hosts are connected.

Note, however, that Volume Security Port Option enables you to prohibit hosts from accessing volumes via specified ports. For example, if a host named **host1** is connected to two ports **port1** and **port2**, you can permit the host to access volumes via **port1** and prohibit the host from accessing volumes via **port2**.

### Port-Level Security Implementation

To implement such port-level security, first you must determine ports via which hosts can access volumes, and then you must register the ports in host groups. For example, if you register **host1** and **port1** in the same host group named **hg1** and then register **hg1** in an access group, **host1** can access volume via **port1** but cannot access volumes via **port2**.

In Figure 2, the following security settings are applied:

- The hosts *host1*, *host2*, and *host3* can access the volumes *ldev1* and *ldev2* via port1, port2, and port3. However, the hosts cannot access the volumes via other ports.
- The host *host4* can access the volume *ldev4* via *port4*. However, the host cannot access the volume via other ports.

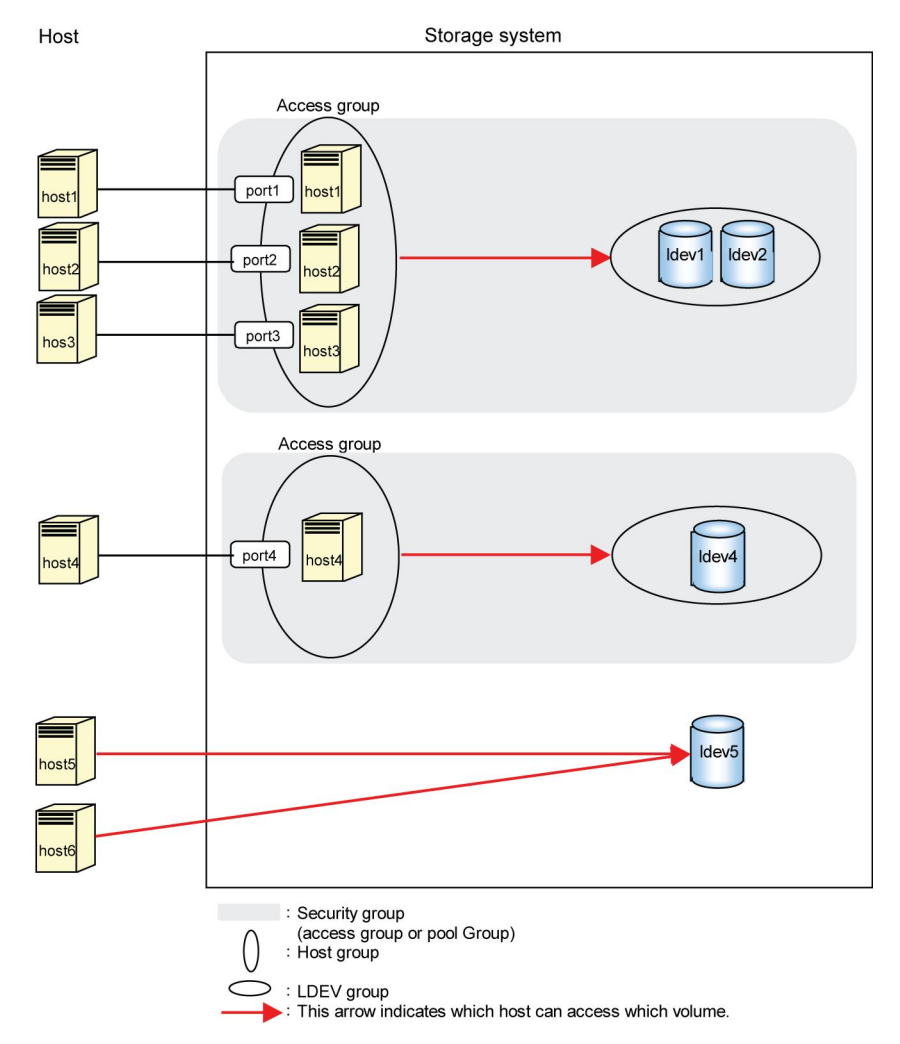

#### Figure 2 Security Example 2

If no ports are registered in a host group, hosts in the host group can access volumes via ports to which the hosts are connected.

This manual uses the term **port-level security**, which is a security policy for enabling hosts to access volumes only via ports registered in host groups and thus prohibiting hosts to access the volumes via other ports.

#### $\triangle$ CAUTION:

Before you apply security, you should confirm what hosts are performing I/O operations on volumes in access groups. If any hosts perform I/O operations on volumes in access groups that the hosts do not belong to, you will need to stop the I/O operations before you apply security. For example, if you attempt to apply security settings illustrated in Figure 2, an error occurs and the attempt fails if *host4* and *host5* are performing I/O operations on *Idev1*. To apply the security settings, you will need to ensure that *host4* and *host5* are not performing I/O operations on *Idev1*.

#### Prohibiting All Hosts from Accessing Volumes

To prevent all the mainframe hosts from accessing volumes, you must register the volumes in a *pool* group (Note that you do not need to register hosts in pool groups). For example, if you register two

volumes (*vol\_A* and *vol\_B*) in a pool group, all the mainframe hosts connected to your storage system will be unable to access *vol\_A* and *vol\_B*. To register volumes in a pool group, you must create an LDEV group, register the volumes in the LDEV group, and then register the LDEV group in the desired pool group. Any pool group can only contain one LDEV group.

In Figure 3, a pool group is created. Volumes in this pool group (that is, ldev7, ldev8, and ldev9) are inaccessible from all the hosts:

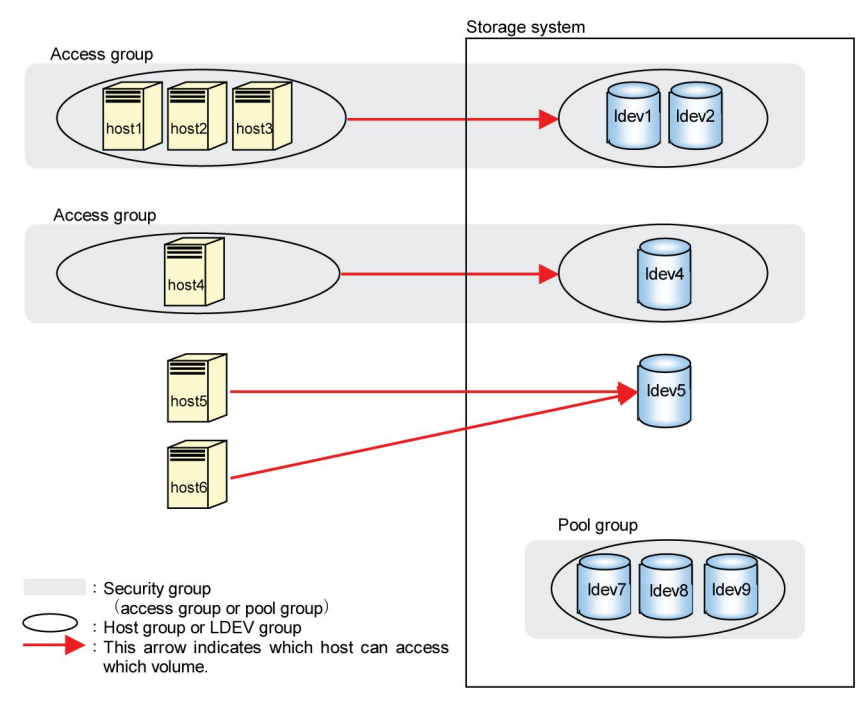

#### Figure 3 Security Example 3

### Protecting Volumes from Erroneous Copy Operations

When storage system copy software (TrueCopy for Mainframe, Universal Replicator for Mainframe, ShadowImage for Mainframe, and HP StorageWorks XP for FlashCopy Mirroring Software or XP for FlashCopy Mirroring V2 Software) is used to perform copy operations, data will be overwritten onto the secondary volumes (that is, the copy destination volumes). If a volume containing important data is specified as a secondary volume (that is, the copy destination volume) by mistake, storage system copy software operations can overwrite important data on the volume and you could suffer loss of important data.

Volume Security enables you to avoid such loss of data. If a volume contains data that should not be overwritten, you can prevent the volume from being used as a secondary volume (that is, the copy destination volume).

Secondary volumes (that is, copy destination volumes) are often referred to as *remote volumes* or *R-VOLs* in the *Hitachi TrueCopy™* for *Mainframe User's Guide*. Also, secondary volumes are referred to as *target volumes* or *T-VOLs* in the *Hitachi ShadowImage™* for *Mainframe User's Guide*.

### Warnings Regarding Volume Security

Do not apply security to volumes on which any job is running. If you apply security to such a volume, the job will possibly end abnormally.

When applying security, make sure that your security settings are correct. If incorrect security settings are made, the system will be difficult or impossible to control.

If the CPU of a mainframe host is upgraded after you apply security settings, you must execute the system command D M=CPU at the mainframe host to obtain the latest information about the host. Next, you must use the latest information to update host information in the Add/Change Host dialog box (for details, see "The Add/Change Host Dialog Box" on page 27).

If you do not update host information, the system will be impossible to control.

 If you are using storage system copy software (TrueCopy for Mainframe, Universal Replicator for Mainframe, ShadowImage for Mainframe, and XP for FlashCopy Mirroring or XP for FlashCopy Mirroring V2): When you use Volume Security to make security settings, you must register the primary volume and the secondary volume (that is, the copy source volume and the copy destination volume) in the same LDEV group. For details on how to register volumes in LDEV groups, see "Registering Volumes in an LDEV Group" on page 51 or "Registering Volumes in an LDEV Group" on page 54.

If you apply security to a primary volume (that is, copy source volume) of a pair of storage system copy software, some or all mainframe hosts might become unable to read from and write to the primary volume. However, the copy operation will be performed normally; data will be copied from the primary volume to the secondary volume.

If you register a primary volume or secondary volume in a security group and then make a setting for preventing the volume from being used as a secondary volume, this setting will take effect after the pair is split.

Mainframe hosts cannot access volumes in pool groups. If a volume in a pool group is specified as a primary volume, the pair creation command might fail.

In the Hitachi TrueCopy<sup>TM</sup> for Mainframe User's Guide, primary volumes (that is, copy source volumes) are often referred to as M-VOLs or main volumes. Also, secondary volumes (that is, copy destination volumes) are often referred to as R-VOLs or remote volumes.

In the Hitachi ShadowImage<sup>™</sup> for Mainframe User's Guide, primary volumes (that is, copy source volumes) are often referred to as S-VOLs or source volumes. Also, secondary volumes (that is, copy destination volumes) are often referred to as T-VOLs or target volumes.

- If you are using Virtual LVI/LUN (VLL) volumes: If you apply security to a VLL volume, you will be unable to change the VLL settings on the volume. To change the VLL settings, you must use Volume Security to disable security on the VLL volume. For details on how to disable security, see "Disabling Volume Security" on page 58.
- If you are using HP StorageWorks XP for Compatible Parallel Access Volumes Software: If you apply security to a Parallel Access Volumes base volume, the security settings will also apply to the corresponding alias volume.
- **Removing secured volumes:** If you apply security to a volume, you will be unable to remove the volume. To remove the volume, you must disable security on the volume. For details on how to disable security, see "Disabling Volume Security" on page 58.
- **Removing PCBs with secured ports:** If port-level security is applied to your storage system, you cannot remove the PCBs (printed circuit boards) that include secured ports. To remove PCBs that include secured ports, you must use Volume Security Port Option to disable security on the ports. For details on how to disable security, see "Deleting Ports from Host Groups" on page 63.

### Supported Volume Emulation Types

- Volume emulation types (that is, device emulation types): Volume Security supports the following volume emulation types:
  - 3380-3, 3380-3A, 3380-3B, 3380-3C
  - 3390-3, 3390-3A, 3390-3B, 3390-3C, 3390-3R

- 3390-9, 3390-9A, 3390-9B, 3390-9C
- 3390-L, 3390-LA, 3390-LB, 3390-LC
- 3390-M, 3390-MA, 3390-MB, 3390-MC
- PCB types: Volume Security supports the following PCB types:
  - ESCON or ACONARC
  - FICON or FIBARC

### Maximum Possible Number of Groups

Volume Security enables you to create up to 128 security groups per storage system, and up to 64 security groups per LDKC. Security groups are classified into access groups and pool groups:

- One access group can contain only one host group and one LDEV group. One host group can contain up to 32 hosts. One LDEV group can contain up to 65,280 volumes.
- One pool group can contain only one LDEV group. One LDEV group can contain up to 65,280 volumes.

The maximum possible number of host groups is 128 per storage system, and 64 per LDKC.

The maximum possible number of LDEV groups is 128 per storage system, and 64 per LDKC.

### Maximum Possible Number of Hosts and Volumes

Volume Security allows you to manipulate up to 128 hosts for storage system, and up to 64 hosts per LDKC. Volume Security enables you to manipulate up to 130,560 volumes per storage system, and up to 65,280 volumes per LDKC.

# **3 Using the Volume Security GUI**

This chapter explains Volume Security window and dialog boxes.

### The Volume Security Window

The Volume Security window (Figure 4) appears when you start Volume Security. This window is the starting point for all the Volume Security operations.

To start the Volume Security software:

- 1. Log on to the disk array to open the Remote Web Console main window. For details, see the HP StorageWorks XP24000/XP20000 Remote Web Console User's Guide.
- 2. Click **Go**, **Mainframe Connection**, and then select **Volume Security** on the menu bar of the Remote Web Console main window.
- To make security settings and apply the settings, you must use a user account that has the write
  permission (For example, the Administrator account). If you use a user account that does not have
  the write permission, you will be able to view security settings but will neither be able to make
  security settings nor apply security settings.
- To set security using Volume Security, you must make sure that Remote Web Console is in Modify mode. For detailed information on how to do this, see the HP StorageWorks XP24000/XP20000 Remote Web Console User's Guide.

Figure 4 shows the Volume Security window when a Security Group belonging to an LDKC is selected.

| Security Group  | No. | Type/Model | SEQNUMBER     | LPAR      | Vendor |
|-----------------|-----|------------|---------------|-----------|--------|
|                 | 1   | 002094/S18 | 02000000254BA | 0002      | IBM    |
| Subsystem       | 2   | 002094/S18 | 02000000254BA | 001D      | IBM    |
|                 | 3   | 002094/S18 | 02000000254BA | 0003      | IBM    |
| -Security Group | 4   | 002094/S18 | 02000000254BA | 001E      | IBM    |
|                 | 5   | 002094/S18 | 02000000254BA | 0004      | IBM    |
| ±-HG00          | 6   | 002094/S18 | 02000000254BA | 0001      | IBM    |
|                 | CI  | 00         | Ţ             |           |        |
|                 |     | LDEV       | Emulation     | Attribute |        |
|                 |     | 80         | 3390-3        |           |        |
|                 |     | 81         | 3390-3        |           |        |
|                 |     | 82         | 3390-3        |           |        |
|                 |     | 83         | 3390-3        |           |        |
|                 |     | 84         | 3390-3        |           |        |
|                 |     | 85         | 3390-3        |           |        |
|                 |     | 86         | 3390-3        |           |        |
|                 |     | 87         | 3390-3        |           |        |
|                 |     | 88         | 3390-3        |           |        |
|                 |     | 8A         | 3390-3        |           |        |
|                 |     |            |               |           |        |

#### Figure 4 The Volume Security Window

| ltem                | Description                                                                                                    |
|---------------------|----------------------------------------------------------------------------------------------------|
| Security Group tree | Displays the security, host, and LDEV groups assigned to each LDKC defined on the storage system. For details see "Security Group Tree " on page 16.                                                                                                    |
| Hosts table         | Displays the type, model, SEQNUMBER, Logical Partition (LPAR) and vendor of each host. For details, see "Hosts Table" on page 18.                                                                                                    |
| CU list             | Allows you to select the desired command unit(s) available in each group. When you select a CU image, the table below shows a list of volumes in the selected CU image                                                                                                    |
| LDEVs table         | Shows the LDEV, emulation, and attribute information assigned to each logical device<br>on the storage system. For details, see "LDEVs Table " on page 19.                                                                                                    |
| Apply               | Applies the requested XRC setting changes to the storage system. Any change made to a volume appears in blue italics until you click Apply.                                                                                                    |
| Cancel              | Discards the requested changes without applying them to the storage system. A confirm-<br>ation message appears to allow you to cancel the requested operation(s). Click <b>OK</b> on<br>the confirmation message to cancel the requested operation(s), or click <b>Cancel</b> to keep<br>(but not start) the requested operation(s). |

### Security Group Tree

Figure 5 shows the Security Group tree where you can select the LDKC (logical disk controller), and then choose a security group, host group, or LDEV group residing on that LDKC.

When you double-click LDKC:00 or LDKC:01, you can display a list of security groups, host groups, and LDEV groups in that LDKC. Once you have selected the LDCK you can choose from these options:

- Double-click Security Group and a list of security groups appears. Then select a host group or LDEV group in that security group.
- Double-click Host Group and a list of host groups appears. Then select a specific host group.
- Double-click LDEV Group. The tree view shows the host group and/or LDEV group registered in the security group.

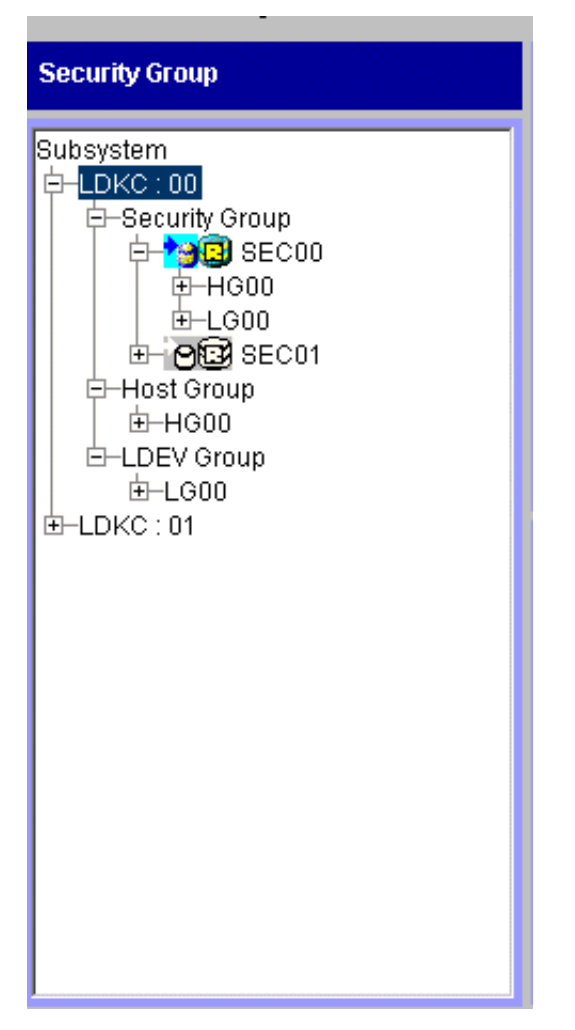

#### Figure 5 Security Group Tree

| lcon        | Description                                                                                                    |
|-------------|----------------------------------------------------------------------------------------------------|
| <b>*98</b>  | Indicates an access group whose volumes can be used as secondary volumes (i.e., copy destination volumes) for copy operations.    |
| *>>         | Indicates an access group whose volumes cannot be used as secondary volumes (i.e., copy destination volumes) for copy operations. |
| <b>₩</b> 3  | Indicates a pool group whose volumes can be used as secondary volumes (i.e., copy des-<br>tination volumes) for copy operations.  |
| <b>20</b> 3 | Indicates a pool group whose volumes cannot be used as secondary volumes (i.e., copy destination volumes) for copy operations.    |

| lcon                                                                                        | Description                                                                                                    |
|---------------------------------------------------------------------------------------------|----------------------------------------------------------------------------------------------------|
|                                                                                             | Indicates that the security settings in this security group are currently disabled. If you enable the security settings, this security group is classified as an access group. Also, volumes in this security group can be used as secondary volumes (i.e., copy destination volumes) for copy operations.                           |
| Op_4                                                                                        | Indicates that the security settings in this security group are currently disabled. If you enable<br>the security settings, this security group will be classified as an access group. Also, volumes<br>in this security group are unavailable for use as secondary volumes (i.e., copy destination<br>volumes) for copy operations. |
| 8<br>B                                                                                      | Indicates that the security settings in this security group are currently disabled. If you enable the security settings, this security group will be classified as a pool group. Also, volumes in this security group will be available for use as secondary volumes (i.e., copy destination volumes) for copy operations.           |
| 1<br>1<br>1<br>1<br>1<br>1<br>1<br>1<br>1<br>1<br>1<br>1<br>1<br>1<br>1<br>1<br>1<br>1<br>1 | Indicates that the security settings in this security group are currently disabled. If you enable the security settings, this security group will be classified as a pool group. Also, volumes in this security group will be unavailable for use as secondary volumes (i.e., copy destination volumes) for copy operations.         |

To make changes to a group, right-click a group or the group entry in the tree, then select **Add/Change** from the pop-up menu. Changes you make in the resulting dialog box appear in blue italics until you click **Apply** or **Cancel**.

#### NOTE:

If you make Volume Security settings on one LDKC and then move on to another LDKC, click **Apply** or **Cancel** before moving on to the LDKC.

### Hosts Table

This table provides information about hosts. The table contents depend on the selection in the **Security Group** tree, as explained below:

- If you select Subsystem, LDKC:00, LDKC:01, Security Group, Host Group, or LDEV Group, the table shows information about all the hosts.
- If you select a security group, the table shows information about all the hosts that belong to the selected security group.
- If you select a host group, the table shows information about all the hosts that belong to the selected host group.
- If you select an LDEV group, the table displays nothing.

| No. | Type/Model | SEQNUMBER     | LPAR | Vendor |
|-----|------------|---------------|------|--------|
| 1   | 002094/S18 | 02000000254BA | 0002 | IBM    |
| 2   | 002094/S18 | 02000000254BA | 001D | IBM    |
| 3   | 002094/S18 | 02000000254BA | 0003 | IBM    |
| 4   | 002094/S18 | 02000000254BA | 001E | IBM    |
| 5   | 002094/S18 | 02000000254BA | 0004 | IBM    |
| 6   | 002094/S18 | 02000000254BA | 0001 | IBM    |
|     |            |               |      |        |
|     |            |               |      |        |
|     |            |               |      |        |
|     |            |               |      |        |
|     |            |               |      |        |
|     |            |               |      |        |
|     |            |               |      |        |

#### Figure 6 Hosts Table

| Column     | Description                                                                                                    |  |
|------------|----------------------------------------------------------------------------------------------------|--|
| No.        | A sequential number associated with a host (or channel extender).                                                                                                    |  |
| Type/Model | Type and model number of a host (or a channel extender).                                                                                                    |  |
| SEQNUMBER  | Node ID of a host (or a channel extender).                                                                                                    |  |
| LPAR       | The logical partition number of a host.                                                                                                    |  |
| Vendor     | The host vendor. Vendors include FJT (Fujitsu), IBM, HTC (Hitachi), and CNT(Ex).<br>If CNT(Ex) appears, the table row indicates the type, model number, and node<br>ID of a channel extender. |  |

If you make any change to a host, the host appears in blue italics. When you click **Apply** or **Cancel**, the host is restored to its original typeface and color.

The Reports Display dialog boxes in Remote Web Console also show information about hosts. For details, see the *HP StorageWorks XP24000/XP20000 Remote Web Console User's Guide*.

### LDEVs Table

Figure 7 provides information about volumes. The information available depends on the selection in the Security Group tree:

- If you select **Subsystem**, **Security Group**, **Host Group**, or **LDEV Group**, the table provides information about all the volumes that are accessible from the mainframe hosts.
- If you select a security group, the table provides information about all the volumes that belong to the selected security group.
- If you select an LDEV group, the table provides information about all the volumes that belong to the selected LDEV group.
- If you select a host group, the table displays nothing.

| LDEV | Emulation | Attribute |       |
|------|-----------|-----------|-------|
| 80   | 3390-3    |           |       |
| 81   | 3390-3    |           |       |
| 82   | 3390-3    |           |       |
| 83   | 3390-3    |           |       |
| 84   | 3390-3    |           |       |
| 85   | 3390-3    |           |       |
| 86   | 3390-3    |           |       |
| 87   | 3390-3    |           |       |
| 88   | 3390-3    |           |       |
| 8A   | 3390-3    |           | -     |
|      |           | 1         | 18555 |

#### Figure 7 LDEV table

| Column    | Description                                                                                                    |
|-----------|----------------------------------------------------------------------------------------------------|
| IDEV      | The volume ID (in hexadecimal from 00 to FF)<br>NOTE:                                                                                                    |
|           | A volume ID ending in # (for example, 00#) indicates , the volume is an external volume.                                                                                                    |
| Emulation | The emulation type of the volume                                                                                                    |
| Attribute | <ul> <li>The volume status:</li> <li>An asterisk (*) denotes a secondary volume (copy destination) for USP V/VM copy software.</li> <li>A plus symbol (+) denotes that one or more LU paths are assigned to the volume.</li> </ul> |

### The Add/Change Security Group Dialog Box

The Add/Change Security Group dialog box (Figure 8) appears when you right-click a security group or the **Security Group** entry in the tree view of the Volume Security window (Figure 4) and then select **Add/Change** from the pop-up menu.

This dialog box enables you to:

- create a security group and classify the security group as an access group or a pool group (sees "Creating a Security Group for Use As an Access Group" on page 52 and "Creating a Security Group for Use As a Pool Group" on page 55)
- prevent data in volumes from being overwritten by copy operations (see "Protecting Volumes from Copy Operations" on page 57)
- disable security settings (see "Disabling Volume Security" on page 58)
- rename security groups (see "Renaming Security Groups" on page 60)
- delete security groups (see "Deleting Security Groups" on page 61)

| Add/Change Secu                            | irity Group                                      |                             |                   |                                            |
|--------------------------------------------|--------------------------------------------------|-----------------------------|-------------------|--------------------------------------------|
| LDKC : 00                                  |                                                  |                             |                   |                                            |
| Security Group List                        |                                                  |                             |                   |                                            |
| Security Group<br>GRP00<br>GRP01           | Security<br>Disable<br><i>Disable</i>            | Group Sta<br>Acces<br>Acces | itus<br>3<br>S    | T-VOL/R-VOL<br>Enable<br>Enable            |
| Enter Security Group                       | GRP01                                            |                             |                   |                                            |
| Security<br>No Change<br>Enable<br>Disable | Group Status<br>© No Chang<br>© Access<br>© Pool | e                           | ⊂T-VC<br>○N<br>○E | DL/R-VOL<br>lo Change<br>inable<br>Disable |
| Add                                        | Change                                           | ОК                          | C                 | ancel                                      |

#### Figure 8 The Add/Change Security Group Dialog Box

| ltem                   | Description                                                                                                    |
|------------------------|----------------------------------------------------------------------------------------------------|
| LDKC                   | Indicates the selected LDKC number.                                                                                                    |
| Security<br>Group List | <ul> <li>Descriptive information about the security groups in the LDKC.</li> <li>Security indicates whether the security settings in the security group are Enabled or Disabled. CAUTION: <ul> <li>It is possible that security settings are disabled even if Enabled is displayed. If the Status is Access and the security group contains neither a host nor an LDEV group, security settings in the security group are disabled unconditionally.</li> <li>Group Status indicates whether the security group is an Access or a Pool group. If Access appears, the security group is an access group; volumes in the group can be accessed only by hosts registered in the same group. If Pool appears, the security group is a pool group; volumes in the group cannot be accessed by any hosts.</li> <li>T-VOL/R-VOL indicates whether volumes in the security group can be used as secondary volumes (i.e., copy destination volume). Enable indicates the volumes can be used as secondary volumes. Disable indicates the volumes cannot be used as secondary volumes.</li> </ul> </li> <li>WOTE: <ul> <li>Secondary volumes (that is, copy destination volumes) are often referred to as remote volumes or R-VOLs in the <i>Hitachi TrueCopy™ for Mainframe User's Guide</i>. Also, secondary volumes are referred to as target volumes or T-VOLs in the <i>Hitachi ShadowImage™ for Mainframe User's Guide</i>.</li> </ul> </li> </ul> |

| ltem            | Description                                                                                                    |
|-----------------|----------------------------------------------------------------------------------------------------|
|                 | When creating a new security group, you enter the name of the security group in this <b>Enter</b><br><b>Security Group</b> text box. When renaming an existing security group, you select the security group<br>in the <b>Security Group List</b> table and then enter a new name.                                                                                                    |
|                 | The following conventions apply to security group names:                                                                                                    |
| Enter Secur-    | • Up to eight characters can be used.                                                                                                    |
| ity Group       | Characters are case-sensitive.                                                                                                    |
|                 | The following characters cannot be used:                                                                                                    |
|                 | /:;*?"<>                                                                                                    |
|                 | <ul> <li>The first character and the last character must not be a space.</li> </ul>                                                                                                    |
|                 | Select to make no changes, enable, or disable security settings. The default is Enable.                                                                                                    |
|                 | <ul> <li>No Change does not change the security status of the security groups selected in the Security<br/>Group List table. For example, if you select a security-enabled group and a security-disabled<br/>group in the table, Disable disables security settings in both groups, but No Change does not<br/>change the current security status for both groups (The former remains security-enabled and<br/>the latter remains security-disabled).</li> </ul>                                        |
| Security        | <ul> <li>Enable enables the security settings that are made in the security groups selected in the Security Group List table.</li> <li>CAUTION:</li> </ul>                                                                                                    |
|                 | It is possible that security settings are disabled even if <b>Enable</b> is selected. If <b>Access</b> is selected in the <b>Group Status</b> box (see below) and the security group contains neither a host group nor an LDEV group, security settings in the security group are disabled unconditionally.                                                                                                    |
|                 | • <b>Disable</b> disables the security settings that are made in the security groups selected in the <b>Se-</b><br><b>curity Group List</b> table.                                                                                                    |
|                 | <ul> <li>Sets a selected security group as access groups or pool groups. The default is Access.</li> <li>No Change does not change the group status of the security groups selected in the Security Group List table. For example, if you select one access group and one pool group, Access changes the two groups into access groups, but No Change does not change the two groups (The former remains an access group and the latter remains a pool group).</li> </ul>                               |
| Group<br>Status | <ul> <li>Access specifies the selected security groups as access groups. Volumes in an access group can only be accessed by hosts registered in the same access group but cannot be accessed by other hosts.</li> </ul>                                                                                                    |
|                 | <ul> <li>Pool specifies the selected security groups as pool groups. Volumes in a pool group cannot<br/>be accessed by any hosts.</li> </ul>                                                                                                    |
|                 | Specifies whether volumes in the security group can be used a secondary volumes (i.e., copy destination volumes). The default is Enable.                                                                                                    |
| T-VOL/R-<br>VOL | <ul> <li>No Change does not change the secondary volume settings of the security groups selected<br/>in the Security Group List table. For example, if volumes in one of the selected security groups<br/>are usable as copy destinations, but volumes in the other security group are unusable, Enable<br/>makes volumes in both groups usable as destinations. However, No Change does not change<br/>volumes in both groups (The former remains usable, and the latter remains unusable).</li> </ul> |
|                 | • <b>Enable</b> makes volumes in the selected security groups usable as secondary volumes (copy destinations).                                                                                                    |
|                 | <ul> <li>Disable makes volumes in the selected security groups unusable as secondary volumes (copy destinations).</li> </ul>                                                                                                    |
| Add             | Enter the name of a new security group and click <b>Add</b> . Then the new security group is added to the Security Group List table.                                                                                                    |

| ltem   | Description                                                                                                    |
|--------|----------------------------------------------------------------------------------------------------|
| Change | When settings of the selected security groups are changed, click <b>Change</b> to make the changes appear in the Security Group List table.                                                                                                    |
| ок     | Applies settings in the Add/Change Security Group dialog box to the Volume Security window,<br>and then closes the dialog box.<br>CAUTION:<br>Clicking <b>OK</b> applies the settings to the Volume Security window, but does not apply the<br>settings to the storage system. To apply the security settings to the subsystem, you must<br>continue to click <b>Apply</b> in the Volume Security window until they appear in the dialog<br>box. |
| Cancel | Discards settings in the Add/Change Security Group dialog box and closes the dialog box                                                                                                    |

### The Add/Change Host Group Dialog Box

The Add/Change Host Group dialog box (Figure 9) appears when you right-click a host group or the **Host Group** entry in the tree view of the Volume Security window (Figure 4) and then select **Add/Change** from the pop-up menu.

This dialog box enables you to:

- create host groups (see "Creating a Host Group" on page 47)
- rename host groups (see "Renaming Host Groups" on page 64)
- delete host groups (see "Deleting Host Groups" on page 65)

| LDKC:00               |         |              |    |        |
|-----------------------|---------|--------------|----|--------|
| Add/Change Host Group | Add/Cha | nge LDEV Gro | up |        |
| Add/Change Host       | Group   |              |    |        |
| Host Group List       |         |              |    |        |
| HST00<br>HST01        |         |              |    |        |
| HST02                 |         |              |    |        |
|                       |         |              |    |        |
|                       |         |              |    |        |
|                       |         |              |    |        |
| Enter Host Group      |         |              |    |        |
| HST02                 |         |              |    |        |
| Add Cha               | ange    | ок           |    | Cancel |
|                       |         |              |    |        |

#### Figure 9 The Add/Change Host Group Dialog Box

| ltem             | Description                                                                                                    |
|------------------|----------------------------------------------------------------------------------------------------|
| LDKC             | Indicates the selected LDKC number.                                                                                                    |
| Host Group List  | A list of host groups in the LDKC.                                                                                                    |
| Enter Host Group | <ul> <li>When creating a new host group, you enter the name of the host group in this Enter Host Group text box. When renaming an existing host group, you select the host group in the Host Group List table and then enter a new name.</li> <li>The following conventions apply to host group names:</li> <li>Up to eight characters can be used.</li> <li>Characters are case-sensitive.</li> <li>The following characters cannot be used:  / :;*?"&lt;&gt;  </li> <li>The first character and the last character must not be a space.</li> </ul> |
| Add              | Enter the name of a new host group, click Add, and the new security group is added to the Host Group List table.                                                                                                    |
| Change           | When settings of the selected host groups are changed, click Change to make the changes appear in the Host Group List table.                                                                                                    |

| ltem   | Description                                                                                                    |
|--------|----------------------------------------------------------------------------------------------------|
|        | This button applies settings in the Add/Change Host Group dialog box to the Volume Security window, and then closes the Add/Change Host Group dialog box.<br>CAUTION:                                                                                 |
| OK     | The <b>OK</b> button applies the settings to the Volume Security window, but does <i>not</i> apply the settings to the storage system. To apply the settings to the subsystem, you must continue to click <b>Apply</b> in the Volume Security window. |
| Cancel | Discards settings in the Add/Change Host Group dialog box and closes the dialog box                                                                                                    |

### The Add/Change LDEV Group Dialog Box

The Add/Change LDEV Group dialog box (Figure 10) appears when you right-click an LDEV group or the **LDEV Group** entry in the tree view of the Volume Security window (Figure 4) and then select **Add/Change** from the pop-up menu.

This dialog box enables you to:

- create LDEV groups (see "Creating an LDEV Group" on page 50 or "Creating an LDEV Group" on page 53)
- rename LDEV groups (see "Renaming LDEV Groups" on page 66)
- delete LDEV groups (see "Deleting LDEV Groups" on page 67)

| LDKC : 00                                   |
|---------------------------------------------|
| Add/Change Host Group Add/Change LDEV Group |
| Add/Change LDEV Group                       |
| LDEV Group List                             |
| LDV00                                       |
| LDV07                                       |
|                                             |
|                                             |
|                                             |
|                                             |
| Enter LDEV Group                            |
| LDV02                                       |
|                                             |
| Add Change OK Cancel                        |
|                                             |

### Figure 10 The Add/Change LDEV Group Dialog Box

| ltem             | Description                                                                                                    |
|------------------|----------------------------------------------------------------------------------------------------|
| LDKC             | Indicates the number of the selected LDKC.                                                                                                    |
| LDEV Group List  | A list of LDEV groups in the LDKC.                                                                                                    |
| Enter LDEV Group | <ul> <li>When creating a new LDEV group, you enter the name of the LDEV group in this Enter LDEV Group text box. When renaming an existing LDEV group, you select the LDEV group in the LDEV Group List table and then enter a new name.</li> <li>The following conventions apply to LDEV group names:</li> <li>Up to eight characters can be used.</li> <li>Characters are case-sensitive.</li> <li>The following characters cannot be used:  / :; *?" &lt;&gt;  </li> <li>The first character and the last character must not be a space.</li> </ul> |
| Add              | Enter the name of a new LDEV group and click Add. Then the new LDEV group is added to the LDEV Groups List table.                                                                                                    |
| Change           | When settings of the selected LDEV groups are changed, click Change to make the changes appear in the LDEV Groups List table.                                                                                                    |

| ltem   | Description                                                                                                    |
|--------|----------------------------------------------------------------------------------------------------|
|        | This button applies settings in the Add/Change LDEV Group dialog box to the Volume Security window, and then closes the Add/Change LDEV Group dialog box.<br>CAUTION:                                                                                 |
| OK     | The <b>OK</b> button applies the settings to the Volume Security window, but does <i>not</i> apply the settings to the storage system. To apply the settings to the subsystem, you must continue to click <b>Apply</b> in the Volume Security window. |
| Cancel | Discards settings in the Add/Change LDEV Group dialog box and closes the dialog box                                                                                                    |

### The Add/Change Host Dialog Box

The Add/Change Host dialog box (Figure 11) appears when you right-click a host group in the tree view of the Volume Security window (Figure 4) and select **Specify** and then **Host** from the pop-up menu.

This dialog box enables you to:

- register hosts attached to the storage system in host groups (see "Registering Hosts in a Host Group" on page 48)
- register hosts unattached to the storage system in host groups (see "Registering Hosts to be Attached to the Storage System" on page 61)
- delete hosts from host groups (see "Deleting Hosts from Host Groups" on page 62)

| ost Group                                               |            | HSTOO                                   |       |               |
|---------------------------------------------------------|------------|-----------------------------------------|-------|---------------|
| No                                                      | Type(Model | SEQNUMBER                               | LPAR  | Vendor        |
| 1 📝                                                     | 003390/001 | 12345678901234                          | 0001  | IBM           |
| 2 📝                                                     | 003390/002 | 12345678901234                          | 0001  | IBM           |
|                                                         |            |                                         |       |               |
| Add/Change                                              | Hosts      |                                         |       | Add           |
| Add/Change<br><b>Type/Model</b>                         | Hosts      | 003390                                  | 1 001 | Add           |
| Add/Change<br>Type/Model<br>SEQNUMBE                    | Hosts      | 003390<br>12345678901234                | 1 001 | Add           |
| Add/Change<br>Type/Model<br>SEONUMBEI<br>LPAR           | Hosts<br>R | 003390<br>12345678901234<br>0001        | 1 001 | Add<br>Change |
| Add/Change<br>Type/Model<br>SEQNUMBEI<br>LPAR<br>Vendor | Hosts<br>R | 003390<br>12345678901234<br>0001<br>IBM | I 001 | Add<br>Change |

#### Figure 11 The Add/Change Host Dialog Box

| ltem | Description                            |
|------|----------------------------------------|
| LDKC | Indicates number of the selected LDKC. |

| ltem                      | Description                                                                                                    |  |  |  |
|---------------------------|----------------------------------------------------------------------------------------------------|--|--|--|
| Host Group<br>List        | Specify the name of the host group in which hosts will be registered.                                                                                                    |  |  |  |
| <b>Host</b> table         | <ul> <li>Specify the fidthe of the first group in which hosts will be registered.</li> <li>Host information.</li> <li>No. A sequential number associated with a host.</li> <li>NOTE:</li> <li>Each table row usually shows information about a host. However, if a host is attached to the storage system via a channel extender, the table row shows information about the channel extender.</li> <li>Type/Model indicates the type and the model number of a host (or a channel extender). The type appears on the left of the slash (/). The model number appears on the right of the slash. The following explains the meaning of icons in this column:</li> <li>The host is registered in the current host group (which is displayed above the table), and is attached to the storage system via a cable.</li> <li>The host is registered in the current host group, and is <i>not</i> attached to the storage system.</li> <li>The host is registered in another host group (though the host can be registered in the current host group). The host is radiached to the storage system.</li> <li>The host is registered in another host group (though the host is not attached to the storage system.</li> <li>The host is not attached to the storage system.</li> <li>The host is not attached to the storage system.</li> <li>No icon</li> <li>The host is not registered in another host group. The host is attached to the storage system.</li> <li>No icon</li> <li>The host is not registered in any host group. The host is attached to the storage system.</li> <li>No icon</li> <li>SEQNUMBER indicates the node ID of a host (or a channel extender).</li> <li>IPAR indicates the logical partition number of a host. Logical partitions are virtual systems created as a result of sectioning a computer's memory into separate units.</li> <li>Vendor indicates the vendor of a host. (Dr (IEX); if CINI(EX) is displayed, the <b>SEQNUMBER</b> column indicates the nodel D of the channel extender.</li> </ul> |  |  |  |
| Add/Change<br>Hosts table | <ul> <li>Host group information.</li> <li>Type/Mode indicates the type and the model number of a host (or a channel extender).</li> <li>SEQNUMBER indicates the node ID of a host (or a channel extender).</li> <li>LPAR indicates the logical partition number of a host.</li> <li>Vendor indicates the vendor of a host. Vendors include FJT (Fujitsu), IBM, HTC (Hitachi) and CNT(Ex) for channel extender.</li> </ul>                                                                                                    |  |  |  |

| ltem   | Description                                                                                                    |
|--------|----------------------------------------------------------------------------------------------------|
|        | Applies settings in the Add/Change Host dialog box to the Volume Security window, and then closes the dialog box.<br>CAUTION:                                                                                                    |
| ОК     | Clicking <b>OK</b> applies the settings to the Volume Security window, but does not apply the settings to the storage system. To apply the security settings to the storage system, you must continue to click <b>Apply</b> in the Volume Security window until they appear in the dialog box. |
| Cancel | Discards settings in the Add/Change Host dialog box and closes the dialog box                                                                                                    |

### The Select LDEV Dialog Box

The Select LDEV dialog box (Figure 12) appears when you right-click an LDEV group in the tree view of the Volume Security window (Figure 4), select **Specify** and then **LDEV** from the pop-up menu.

This dialog box enables you to:

- register volumes (LDEVs) in an LDEV group (see "Registering Volumes in an LDEV Group" on page 51 or "Registering Volumes in an LDEV Group" on page 54)
- delete volumes from an LDEV group (see "Deleting Volumes from LDEV Groups" on page 65)

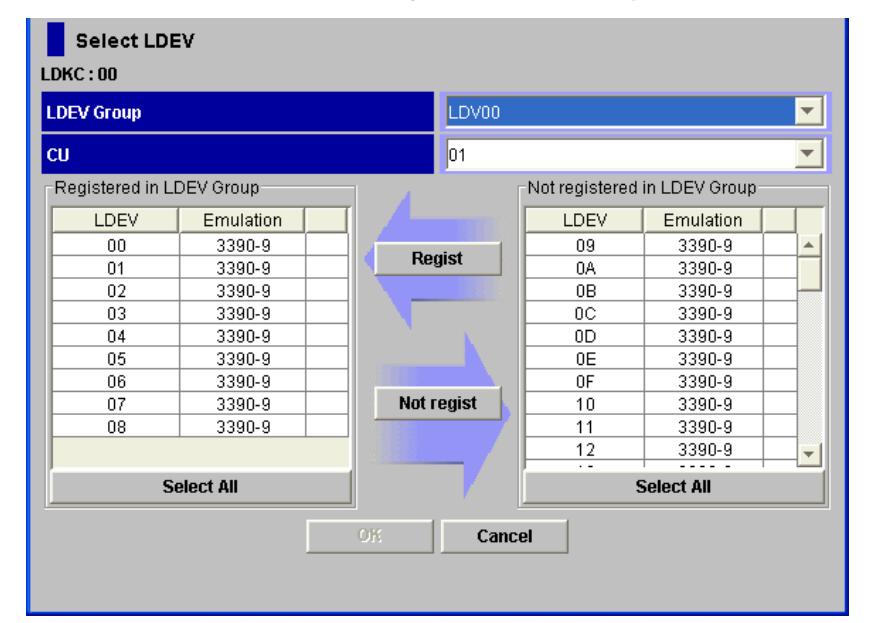

#### Figure 12 The Select LDEV Dialog Box

| ltem                                                                                                    | Description                                                         |  |  |
|----------------------------------------------------------------------------------------------------|---------------------------------------------------------------------|--|--|
| LDKC                                                                                                    | Indicates the number of the selected LDKC                           |  |  |
| LDEV Group                                                                                                    | Specifies the name of the LDEV in which the volumes are registered. |  |  |
| <b>CU</b> Selects the number of the logical CU image. The two tables below this list proformation about the volumes in the selected CU image. |                                                                     |  |  |

| ltem                                                                                                    | Description                                                                                                    |  |  |  |  |
|----------------------------------------------------------------------------------------------------|----------------------------------------------------------------------------------------------------|--|--|--|--|
|                                                                                                    | Lists volumes registered in the LDEV group. One table row indicates one volume. <ul> <li>The LDEV column indicates LDEV numbers.</li> </ul>                                                                                                    |  |  |  |  |
| Registered in LDEV<br>Group table                                                                                                    | NOTE:<br>If a volume ID is displayed with a pound sign (for example, 00#), the volume<br>is an external volume.                                                                                                    |  |  |  |  |
|                                                                                                    | <ul> <li>The Emulation column indicates emulation types of volumes. If an asterisk (*) appears<br/>in the cell on the right, the volume is a secondary volume (that is, copy destination<br/>volume for copy operations) or an ShadowImage for Mainframe reserved volume.<br/>If a plus symbol appears in the cell on the right, one or more LU paths are assigned<br/>to the volume.</li> </ul> |  |  |  |  |
| Not Registered in<br>LDEV Group tableLists volumes that not registered in the LDEV groups. One table row indicate<br>• LDEV displays the LDEV numbers.<br>• The Emulation column indicates emulation types of volumes. |                                                                                                    |  |  |  |  |
|                                                                                                    | • Select All selects all volumes in the table.                                                                                                    |  |  |  |  |
| Regist                                                                                                    | Registers volumes in the LDEV group. Select volumes in <b>Not Registered in LDEV group</b> and then click this button to move the selected volumes to <b>Registered in LDEV group</b> .                                                                                                    |  |  |  |  |
| Not Regist                                                                                                    | Deletes volumes from the LDEV group. Select volumes in <b>Registered in LDEV group</b> and then click this button to move the selected volumes to <b>Not registered in LDEV group</b> .                                                                                                    |  |  |  |  |
|                                                                                                    | Applies settings in the Select LDEV dialog box to the Volume Security window and closes dialog box.<br>CAUTION:                                                                                                    |  |  |  |  |
| ОК                                                                                                    | Clicking <b>OK</b> applies the settings to the Volume Security window, but does not apply the settings to the storage system. To apply the security settings to the subsystem, you must continue to click <b>Apply</b> in the Volume Security window until they appear in the dialog box.                                                                                                    |  |  |  |  |
| Cancel                                                                                                    | Discards settings in the Select LDEV dialog box and closes the box                                                                                                    |  |  |  |  |

### The Select Port Dialog Box

To use the Select Port dialog box, you must ensure that Volume Security Port Option is already installed.

The Select Port dialog box (Figure 13) appears when you right-click a host group in the tree view of the Volume Security window (Figure 4) and then select **Specify -> Port** from the pop-up menu. The Select Port dialog box enables you to register ports in the specified host group (see "Registering Ports in a Host Group" on page 49).

| Host Group      | HST00    |                   | -        |
|-----------------|----------|-------------------|----------|
| Registered port |          | Inregistered port |          |
| Port            |          | Port              |          |
| CL1-A           |          | CL3-C             | -        |
| CL3-A           | Regist   | CL5-C             |          |
| CL5-A           |          | CL7-C             |          |
| CL7-A           |          | CL1-E             |          |
| CL1-B           |          | CL3-E             |          |
| CL3-B           | 1 N N    | CL5-E             |          |
| CL5-B           |          | CL7-E             |          |
| CL7-B           |          | CL2-A             |          |
| CL1-C           | Uproviet | CL4-A             |          |
|                 | Uniegist | CL6-A             |          |
| ]               |          | CL8-A             | <b>–</b> |
| Select All      |          | Select All        |          |
|                 |          |                   |          |

#### Figure 13 The Select Port Dialog Box

| ltem                              | Description                                                                                                    |  |  |  |
|-----------------------------------|----------------------------------------------------------------------------------------------------|--|--|--|
| LDKC                              | Indicates the number of the selected LDKC                                                                                                    |  |  |  |
| Host Group                        | Specifies a host group in which ports will be registered.                                                                                                    |  |  |  |
|                                   | <ul> <li>Shows the registered ports in the host group:</li> <li>LDEV displays the LDEV numbers.</li> </ul>                                                                                                    |  |  |  |
| <b>Registered Port</b><br>table   | <ul> <li>NOTE:</li> <li>When the dialog box opens for the first time, the Port list does not display ports. This means that hosts in the host group can access volumes via every port displayed in the Port list in the Unregistered port box.</li> <li>Select All selects all ports in the Port list.</li> </ul> |  |  |  |
| <b>Unregistered Port</b><br>table | <ul> <li>Lists ports that not registered.</li> <li>The Port list lists ports that are not registered in the host group. When the dialog box is displayed for the first time, the Port list shows all ports on the disk subsystem.</li> <li>Select All selects all ports in the Port list.</li> </ul>              |  |  |  |
| Regist                            | Registers ports in the host group. If you select ports in the <b>Unregistered port</b> table and then click this button, the selected ports are moved to the <b>Port</b> list under <b>Registered port</b> .                                                                                                    |  |  |  |
| Not Regist                        | Deletes registered ports from the host group. If you select a port in the <b>Registered port</b> table and then click this button, the selected port(s) are moved to <b>Unregistered port</b> table                                                                                                    |  |  |  |

| ltem   | Description                                                                                                    |
|--------|----------------------------------------------------------------------------------------------------|
|        | Applies settings in the Select Port dialog box to the Volume Security window, and then closes the Select Port dialog box.<br>CAUTION:                                                                                                    |
| ОК     | Clicking <b>OK</b> applies the settings to the Volume Security window, but does not apply<br>the settings to the storage system. To apply the security settings to the subsystem,<br>you must continue to click <b>Apply</b> in the Volume Security window until they appear<br>in the dialog box. |
| Cancel | Discards settings in the Select Port dialog box, and then closes the dialog box.                                                                                                    |

### The Specify Security Group Dialog Box

The Specify Security Group dialog box (Figure 14) appears when you right-click an LDKC or a security group in the tree view of the Volume Security window (Figure 4), select **Specify** and then **Security Group** from the pop-up menu.

This dialog box enables you to register a host group and an LDEV group in a security group (see "Registering a Host Group and an LDEV Group in a Security Group" on page 53).

| Specify Security Group |           |  |  |  |
|------------------------|-----------|--|--|--|
| LDKC:00                | LDKC:00   |  |  |  |
| Select Security Group  |           |  |  |  |
| GRP00                  | ▼         |  |  |  |
| Host Group             | HST00     |  |  |  |
| LDEV Group             | LDV00     |  |  |  |
|                        | OK Cancel |  |  |  |

#### Figure 14 The Specify Security Group Dialog Box

| ltem                  | Description                                                                                                    |  |  |
|-----------------------|----------------------------------------------------------------------------------------------------|--|--|
| LDKC                  | Indicates the number of the selected LDKC.                                                                                                    |  |  |
| Select Security Group | Specifies the security group in which you want to register a host group and an LDEV group.                                                                                                    |  |  |
| Host Group            | Specifies a host group that you want to register in the security group.                                                                                                    |  |  |
| LDEV Group            | Specifies an LDEV group that you want to register in the security group.                                                                                                    |  |  |
| ОК                    | Applies settings in the Specify Security Group dialog box to the Volume Security<br>window and closes the dialog box.<br>CAUTION:<br>Clicking <b>OK</b> applies the settings to the Volume Security window, but does not<br>apply the settings to the storage system. To apply the security settings to the<br>subsystem, you must continue to click <b>Apply</b> in the Volume Security window |  |  |
|                       | until they appear in the dialog box.                                                                                                    |  |  |

| ltem   | Description                                                                           |
|--------|---------------------------------------------------------------------------------------|
| Cancel | Discards settings in the Specify Security Group dialog box and closes the dialog box. |

### The Host to Security Group Dialog Box

The Host to Security Group dialog box (Figure 15) appears when you do either of the following in the Volume Security window (Figure 4):

- when you right-click a host from the upper-right table and then select **Host to Security Group** from the pop-up menu.
- when you right-click an item in the tree view and then select List -> Host to Security Group from the pop-up menu. The List -> Host to Security Group pop-up command does not display if you double-click a security group and then right-click a host group or LDEV group from immediately below the security group.

This dialog box enables you to specify a host and then displays security groups in which the host is registered (see "Locating Security Groups that Contain a Specified Host" on page 44).

| Host to Security Group      |                  |              |             |  |
|-----------------------------|------------------|--------------|-------------|--|
| LDKC:00                     |                  |              |             |  |
| Host                        |                  |              |             |  |
| 003390/002 12345            | 678901234 0001 I | BM           | <b>•</b>    |  |
| Security Group              | Security         | Group Status | T-VOL/R-VOL |  |
| GRP00 Disable Access Enable |                  |              |             |  |
| ОК                          |                  |              |             |  |

#### Figure 15 The Host to Security Group Dialog Box

| ltem | Description                                |
|------|--------------------------------------------|
| LDKC | Indicates the number of the selected LDKC. |

| ltem                           | Description                                                                                                    |  |  |
|--------------------------------|----------------------------------------------------------------------------------------------------|--|--|
| Host                           | <ul> <li>Provides information about a host, where the number groups, from left to right, indicate:</li> <li>First: The Type/Model the type and model number of a host (or a channel extender).</li> <li>Second: The Node ID of a host (or a channel extender).</li> <li>Third: The Logical Partition Number of the host.</li> <li>Fourth: The vendor of the host. Vendors include: FJT (Fujitsu), IBM, HTC (Hitachi), and CNT(Ex). If CNT(Ex) appears, the table row indicates the type, model number, and node ID of a channel extender.</li> </ul>                                                                                  |  |  |
| Host Group                     | Specifies a host group that you want to register in the security group.                                                                                                    |  |  |
| <b>Security Group</b><br>table | <ul> <li>Lists security groups in which the specified host is registered.</li> <li>Security Group indicates the name of a security group.</li> <li>Security indicates whether the security settings in the security group are enabled or disabled.</li> <li>Group Status indicates whether the security group is an access group or a pool group.</li> <li>T-VOL/R-VOL indicates whether volumes in the security group can be used as secondary volumes (i.e., copy destination volume). Enable indicates the volumes can be used as secondary volumes. Disable indicates the volumes cannot be used as secondary volumes.</li> </ul> |  |  |
| ОК                             | Closes the dialog box.                                                                                                    |  |  |

### The Host to LDEV Dialog Box

The Host to LDEV dialog box (Figure 16) appears when you do either of the following in the Volume Security window (Figure 4):

- when you right-click a host from the upper-right table and then select **Host to LDEV** from the popup menu.
- when you right-click an item in the tree view and then select List -> Host to LDEV from the pop-up menu. The List -> Host to LDEV pop-up command does not display if you double-click a security group and then right-click a host group or LDEV group from immediately below the security group.

This dialog box enables you to specify a host and then displays volumes in the security group in which the host is registered (see

"Locating Volumes in a Security Group that Contains a Specified Host" on page 44).

| Host to LDEV |                |        |           |   |
|--------------|----------------|--------|-----------|---|
| LDKC:00      |                |        |           |   |
| Host         |                |        |           |   |
| 003390/002   | 12345678901234 | 0001   | IBM 📃     | - |
| CU           | 0              | 1      |           | - |
|              |                |        |           |   |
|              | LDEV           |        | Emulation |   |
|              | 00             |        | 3390-9    | • |
| 01           |                | 3390-9 |           |   |
|              | 02             |        | 3390-9    |   |
|              | 03             |        | 3390-9    |   |
|              | 04             |        | 3390-9    |   |
|              | 05             |        | 3390-9    |   |
|              | 06             |        | 3390-9    |   |
|              | 07             |        | 3390-9    | - |
|              |                |        | ок        |   |

Figure 16 The Host to LDEV Dialog Box

| ltem       | Description                                                                                                    |
|------------|----------------------------------------------------------------------------------------------------|
| LDKC       | Indicates the number of the selected LDKC                                                                                                    |
| Host       | <ul> <li>Provides information about a host, where the number groups, from left to right, indicate:</li> <li>First: The Type/Model the type and model number of a host (or a channel extender).</li> <li>Second: The Node ID of a host (or a channel extender).</li> <li>Third: The Logical Partition Number of the host.</li> <li>Fourth: The vendor of the host. Vendors include FJT (Fujitsu), IBM, HTC (Hitachi), and CNT(Ex). If CNT(Ex) appears, the table row indicates the type, model number, and node ID of a channel extender.</li> </ul> |
| CU         | Specifies a CU image number.                                                                                                    |
| LDEV table | <ul> <li>Lists host groups in which the specified CU is registered.</li> <li>LDEV indicates the name of an LDEV. A volume ID ending in # (for example, 00#) indicates the volume is an external volume.</li> <li>Emulation indicates the emulation types of volumes.</li> </ul>                                                                                                    |
| ОК         | Closes the dialog box.                                                                                                    |

### Host Group to Security Group Dialog Box

The Host Group to Security Group (Figure 17) appears when you right-click an item in the tree view of the Volume Security window (Figure 4) and then select **List -> Host Group to Security Group** from the pop-up menu.

The **List -> Host Group to Security Group** pop-up command does not display if you double-click a security group and then right-click a host group or LDEV group from immediately below the security group.

This dialog box enables you to specify a host group and then displays security groups in which the specified host group is registered (see "Locating Security Groups that Contain a Specified Host Group" on page 46).

| Host Group to Security Group |          |              |             |  |  |  |
|------------------------------|----------|--------------|-------------|--|--|--|
| LDKC : 00                    |          |              |             |  |  |  |
| Host Group                   | HST00    |              | <b>•</b>    |  |  |  |
| Security Group               | Security | Group Status | T-VOL/R-VOL |  |  |  |
| GRPUU                        | Disable  | Access       | Enaple      |  |  |  |
|                              |          |              |             |  |  |  |
|                              |          |              |             |  |  |  |
|                              |          |              |             |  |  |  |
|                              |          | •            |             |  |  |  |
|                              |          |              |             |  |  |  |
|                              |          |              |             |  |  |  |
|                              |          |              |             |  |  |  |
|                              |          | JK           |             |  |  |  |
|                              |          |              |             |  |  |  |

#### Figure 17 The Host Group to Security Group Dialog Box

| ltem                 | Description                                                                                                    |  |  |  |
|----------------------|----------------------------------------------------------------------------------------------------|--|--|--|
| LDKC                 | Indicates the number of the selected LDKC                                                                                                    |  |  |  |
| Host Group           | Specifies a host group.                                                                                                    |  |  |  |
| Security Group table | <ul> <li>Lists information about the security groups in which the specified host group is registered.</li> <li>Security Group indicates the name of a security group.</li> <li>Security indicates whether the security settings in the security group are enabled or disabled.</li> <li>Group Status indicates whether the security group is an access group or a pool group.</li> <li>T-VOL/R-VOL indicates whether volumes in the security group can be used as secondary volumes (i.e., copy destination volume). Enable indicates the volumes can be used as secondary volumes.</li> </ul> |  |  |  |
| ОК                   | Closes the dialog box.                                                                                                    |  |  |  |

### The Host Group to Port Dialog Box

To use the Host Group to Port dialog box, you must ensure that Volume Security Port Option is already installed.

The Host Group to Port dialog box (Figure 18) appears when you right-click an item in the tree view of the Volume Security window (Figure 4) and then select **List -> Host Group to Port** from the pop-up menu. The Host Group to Port dialog box enables you to find ports via which hosts can access volumes (see "Locating Ports through Which Hosts Can Access Volumes" on page 45).
| Host Group to Port |                                    |  |
|--------------------|------------------------------------|--|
| LDKC : 00          |                                    |  |
| Host Group         | HSTOO                              |  |
| Host               | 003390/002 12345678901234 0001 IBM |  |
|                    | Port                               |  |
| CL1-A              |                                    |  |
| CL3-A              |                                    |  |
| CL5-A              |                                    |  |
| CL7-A              |                                    |  |
| CL1-B              |                                    |  |
| CL3-B              |                                    |  |
|                    |                                    |  |
|                    | ОК                                 |  |

#### Figure 18 The Host Group to Port Dialog Box

| ltem       | Description                                                                                                    |
|------------|----------------------------------------------------------------------------------------------------|
| LDKC       | Indicates the number of the selected LDKC.                                                                                                    |
| Host Group | <ul> <li>Provides information about a host group, where the number groups, from left to right, indicate:</li> <li>First: The Type/Model the type and model number of a host (or a channel extender).</li> <li>Second: The Node ID of a host (or a channel extender).</li> <li>Third: The Logical Partition Number of the host.</li> <li>Fourth: The vendor of the host. Vendors include FJT (Fujitsu), IBM, HTC (Hitachi), and CNT(Ex). If CNT(Ex) appears, the table row indicates the type, model number, and node ID of a channel extender.</li> </ul> |
| Port table | Lists ports that are available and registered.                                                                                                    |
| ОК         | Closes the dialog box.                                                                                                    |

## The LDEV to Security Group Dialog Box

The LDEV to Security Group dialog box (Figure 19) appears when you do either of the following in the Volume Security window (Figure 4):

- when you right-click a volume from the lower right table and then select **LDEV to Security Group** from the pop-up menu.
- when you right-click an item in the tree view and then select List -> LDEV to Security Group from the pop-up menu. The List -> LDEV to Security Group pop-up command does not display if you double-click a security group and then right-click a host group or LDEV group from immediately below the security group.

This dialog box enables you to specify a volume and then displays security groups in which the volume is registered (see "Locating Security Groups that Contain a Specified Volume" on page 45).

|    | LDEV to Security Group |           |   |                |          |              |             |
|----|------------------------|-----------|---|----------------|----------|--------------|-------------|
| LI | DKC:00                 |           |   |                |          |              |             |
| C  | <b>:U</b> 01           |           | - | Security Group | Security | Group Status | T-VOL/R-VOL |
|    |                        |           |   | GRP00          | Disable  | Access       | Enable      |
|    | LDEV                   | Emulation |   |                |          |              |             |
|    | 00                     | 3390-9    |   |                |          |              |             |
|    | 01                     | 3390-9    |   |                |          |              |             |
|    | 02                     | 3390-9    |   |                |          |              |             |
|    | 03                     | 3390-9    |   |                |          |              |             |
|    | 04                     | 3390-9    |   |                |          |              |             |
|    | 05                     | 3390-9    |   |                |          |              |             |
|    | 06                     | 3390-9    |   |                |          |              |             |
|    | 07                     | 3390-9    |   |                |          |              |             |
|    | 08                     | 3390-9    |   |                |          |              |             |
|    | 00                     | 0 0000    | Ľ | 1              |          |              |             |
|    |                        |           |   | (              | ж        |              |             |

#### Figure 19 The LDEV to Security Group Dialog Box

| Item                           | Description                                                                                                    |  |  |
|--------------------------------|----------------------------------------------------------------------------------------------------|--|--|
| LDKC                           | Indicates the number of the selected LDKC.                                                                                                    |  |  |
| CU                             | Specifies a CU image number.                                                                                                    |  |  |
| <b>LDEV</b> table              | <ul> <li>Describes the available LDEVs:</li> <li>LDEV indicates a number assigned to the LDEV.</li> <li>Emulation indicates the emulation types of the volume.</li> <li>NOTE:<br/>A volume ID ending in # (for example, 00#) indicates the volume is an external volume.</li> </ul>                                                                                                    |  |  |
| <b>Security Group</b><br>table | <ul> <li>Lists security groups in which the specified volume is registered:</li> <li>Security Group indicates the name of a security group.</li> <li>Security indicates whether the security settings in the security group are enabled or disabled.</li> <li>Group Status indicates whether the security group is an access group or a pool group.</li> <li>T-VOL/R-VOL indicates whether volumes in the security group can be used as secondary volumes (i.e., copy destination volume). Enable indicates the volumes can be used as secondary volumes.</li> </ul> |  |  |
| ОК                             | Closes the dialog box.                                                                                                    |  |  |

## The LDEV to Host Dialog Box

The LDEV to Host dialog box (Figure 20) appears when you do either of the following in the Volume Security window (Figure 4):

• when you right-click a volume from the lower right table and then select **LDEV to Host** from the pop-up menu.

 when you right-click an item in the tree view and then select List -> LDEV to Host from the pop-up menu. The List ->LDEV to Host pop-up command does not display if you double-click a security group and then right-click a host group or LDEV group from immediately below the security group.

This dialog box enables you to specify a volume and then displays hosts in the security group in which the specified volume is registered (see

"Locating Hosts in a Security Group that Contains a Specified Volume" on page 46).

| LDEV to Host |           |   |     |            |                |      |        |
|--------------|-----------|---|-----|------------|----------------|------|--------|
| LDKC : 00    |           |   |     |            |                |      |        |
| CU 01        |           | - | No. | Type/Model | SEQNUMBER      | LPAR | Vendor |
|              |           | - | 1   | 003390/002 | 12345678901234 | 0001 | IBM    |
| LDEV         | Emulation |   | 2   | 003390/001 | 12345678901234 | 0001 | IBM    |
| 00           | 3390-9    |   |     |            |                |      |        |
| 01           | 3390-9    |   |     |            |                |      |        |
| 02           | 3390-9    |   |     |            |                |      |        |
| 03           | 3390-9    |   |     |            |                |      |        |
| 04           | 3390-9    |   |     |            |                |      |        |
| 05           | 3390-9    |   |     |            |                |      |        |
| 06           | 3390-9    |   |     |            |                |      |        |
| 07           | 3390-9    |   |     |            |                |      |        |
| 08           | 2300-0    |   |     |            |                |      |        |
|              |           |   |     | ОК         |                |      |        |

#### Figure 20 The LDEV to Host Dialog Box

| ltem       | Description                                                                                                    |  |
|------------|----------------------------------------------------------------------------------------------------|--|
| LDKC       | Indicates the number of the selected LDKC.                                                                                                    |  |
| CU         | Specifies a CU image number.                                                                                                    |  |
|            | <ul> <li>Describes the available LDEVs:</li> <li>LDEV indicates a number assigned to the LDEV.</li> <li>Emulation indicates the emulation types of the volume.</li> </ul> |  |
| LDEV table | NOTE:<br>A volume ID ending in # (for example, 00#) indicates the volume is an external volume.                                                                           |  |

| ltem              | Description                                                                                                    |
|-------------------|----------------------------------------------------------------------------------------------------|
|                   | <ul><li>Lists hosts in the security group in which the specified volume is registered.</li><li>No. A sequential number associated with a host.</li></ul>                                                                                                    |
|                   | NOTE:                                                                                                    |
|                   | Each table row usually shows information about a host. However, if a host is attached to the disk subsystem via a channel extender, the table row shows information about the channel extender.                                                                                                    |
| <b>Host</b> table | <ul> <li>Type/Model indicates the type and the model number of a host (or a channel extender).<br/>The Type appears on the left of the slash (/). The Model number appears on the right of the<br/>slash. Before the Type/Model, an icon indicates the registration status of the host in these<br/>ways:</li> </ul>    |
|                   | • <b>SEQNUMBER</b> indicates the node ID of a host (or a channel extender).                                                                                                    |
|                   | • LPAR indicates the logical partition number of a host. Logical partitions are virtual systems created as a result of sectioning a computer's memory into separate units.                                                                                                    |
|                   | <ul> <li>Vendor indicates the vendor of a host. Vendors include FJT (Fujitsu), IBM, HTC (Hitachi),<br/>and CNT(Ex). If CNT(Ex) appears, the Type/Model column indicates the type and the<br/>model number of a channel extender, and the SEQNUMBER column indicates the node ID<br/>of the channel extender.</li> </ul> |
| ОК                | Closes the dialog box.                                                                                                    |

## The LDEV Group to Security Group Dialog Box

The LDEV Group to Security Group dialog box (Figure 21) appears when you right-click an item in the tree view of the Volume Security window (Figure 4) and then select List -> LDEV Group to Security Group from the pop-up menu.

#### NOTE:

However, the List -> LDEV Group to Security Group pop-up command does not display if you double-click a security group and then right-click a host group or LDEV group from immediately below the security group.

This dialog box enables you to specify an LDEV group and then displays security groups in which the specified LDEV group is registered (see

"Locating Security Groups that Contain a Specified LDEV Group" on page 47).

| LDEV Group to Security Group |                     |                        |                       |
|------------------------------|---------------------|------------------------|-----------------------|
| LDEV Group                   | LDV00               |                        | <b>_</b>              |
| Security Group<br>GRP00      | Security<br>Disable | Group Status<br>Access | T-VOL/R-VOL<br>Enable |
|                              |                     |                        |                       |
|                              |                     |                        |                       |
|                              |                     |                        |                       |
|                              |                     |                        |                       |
|                              |                     |                        |                       |
|                              |                     |                        |                       |
|                              | C                   | K                      |                       |
|                              |                     |                        |                       |

#### Figure 21 The LDEV Group to Security Group Dialog Box

| ltem                 | Description                                                                                                    |  |  |  |
|----------------------|----------------------------------------------------------------------------------------------------|--|--|--|
| LDKC                 | Indicates the number of the selected LDKC.                                                                                                    |  |  |  |
| LDEV Group           | Specifies an LDEV group.                                                                                                    |  |  |  |
| Security Group table | <ul> <li>Lists information about the security groups in which the specified LDEV group is registered.</li> <li>Security Group indicates the name of a security group.</li> <li>Security indicates whether the security settings in the security group are enable disabled.</li> <li>Group Status indicates whether the security group is an Access or a Pool grou</li> <li>T-VOL/R-VOL indicates whether volumes in the security group can be used as ondary volumes (i.e., copy destination volume). Enable indicates the volumes be used as secondary volumes. Disable indicates the volumes cannot be used secondary volumes.</li> </ul> |  |  |  |
| ОК                   | Closes the dialog box.                                                                                                    |  |  |  |

## The Error Detail Dialog Box

When you attempt to apply security in the Volume Security window, an error might occur if hosts are performing I/O operations (for details, see the *Caution* in "Port-Level Security Implementation" on page 10). The Error Detail dialog box (Figure 22) enables

"Port-Level Security Implementation" on page 10). The Error Detail dialog box (Figure 22) enables you to find hosts that are performing I/O operations.

For instructions on how to remove errors, see "Troubleshooting Volume Security" on page 69.

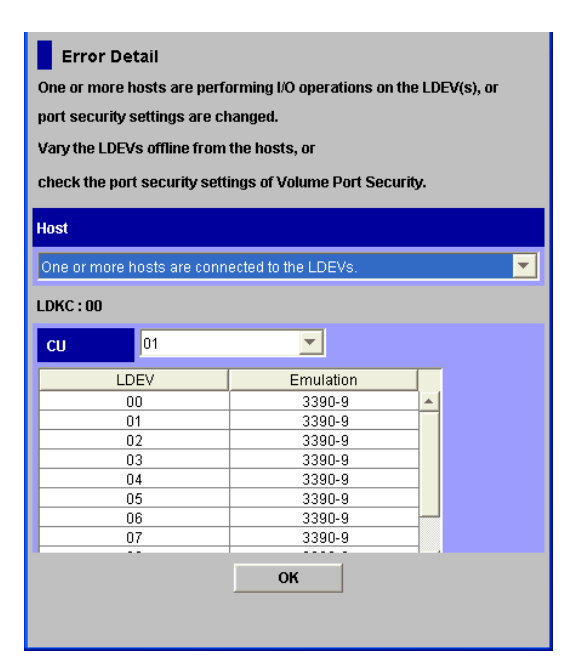

#### Figure 22 The Error Detail Dialog Box

| ltem       | Description                                                                                                    |
|------------|----------------------------------------------------------------------------------------------------|
| Host       | Lists the number of the host available on the selected LDKC which are performing $\ensuremath{I/O}$ operations.                                                 |
| LDKC       | Indicates the number of the selected LDKC.                                                                                                    |
| CU         | Specifies a Command Unit image and forces the display of any volumes on which the host is performing I/O operations and which belong to the specified CU image. |
| LDEV table | <ul> <li>Provides information about the selected CU.</li> <li>LDEV: The available LDEV numbers.</li> <li>Emulation: The emulation types of volumes.</li> </ul>  |
| ОК         | Closes the dialog box.                                                                                                    |

# **4 Performing Volume Security Operations**

This chapter explains the following Volume Security operations:

- Launching Volume Security (see Launching Volume Security, page 43)
- Viewing Security Settings (see Viewing Security Settings, page 43)
- Enabling only the specified hosts to access certain volumes, so that the other hosts cannot access the volumes (see Limiting Host Access, page 47)
- Preventing all the hosts to access volumes (see Prohibiting Host Access, page 53).
- Preventing data in volumes from being overwritten by copy operations (see Protecting Volumes from Copy Operations, page 57)
- Disabling security (see Disabling Volume Security, page 58listedref)

## Launching Volume Security

This section describes how to start the Volume Security software.

If Volume Security Port Option is installed, the functions of the Volume Security Port Option program will become usable when you start Volume Security.

To start the Volume Security software:

1. Log on to the Remote Web Console main window. For details, see the HP StorageWorks XP24000/XP20000 Remote Web Console User's Guide.

To make security settings and apply the settings, you must use a user account that has the write permission (For example, the Administrator account). If you use a user account that does not have the write permission, you will be able to view security settings but will neither be able to make security settings nor apply security settings.

2. Click Go, Mainframe Connection, and then Volume Security on the menu bar of the Remote Web Console main window.

The Volume Security window appears (see Figure 4).

To set security using Volume Security, you must make sure that Remote Web Console is in Modify mode. For detailed information on how to do this, see the *HP StorageWorks* XP24000/XP20000 Remote Web Console User's Guide.

## Viewing Security Settings

This section describes how to view security settings.

- Locating Volumes in a Specified Security Group (see "Locating Volumes in a Specified Security Group" on page 44)
- Locating Security Groups that Contain a Specified Host (see "Locating Security Groups that Contain a Specified Host" on page 44)
- Locating Volumes in a Security Group that Contains a Specified Host (see "Locating Volumes in a Security Group that Contains a Specified Host" on page 44)

- Locating Ports through Which Hosts Can Access Volumes (see "Locating Ports through Which Hosts Can Access Volumes" on page 45)
- Locating Security Groups that Contain a Specified Volume (see "Locating Security Groups that Contain a Specified Volume" on page 45)
- Locating Hosts in a Security Group that Contains a Specified Volume (see "Locating Hosts in a Security Group that Contains a Specified Volume" on page 46)
- Locating Security Groups that Contain a Specified Host Group (see "Locating Security Groups that Contain a Specified Host Group" on page 46)
- Locating Security Groups that Contain a Specified LDEV Group (see "Locating Security Groups that Contain a Specified LDEV Group" on page 47)

## Locating Volumes in a Specified Security Group

To search a security group for volumes, select the security group in the tree view of the Volume Security window (Figure 4) and then see the list of volumes in the lower-right table.

## Locating Security Groups that Contain a Specified Host

To specify a host and find the security groups in which the host is registered, you can follow either of the two procedures below. Follow the first procedure if the desired host is displayed in the upper-right table of the Volume Security window (Figure 4). Follow the second procedure if the desired host is not displayed in the upper-right table.

If the desired host is displayed in the upper-right table:

- 1. Right-click the host in the table.
- From the pop-up menu, select List -> Host to Security Group. The Host to Security Group dialog box appears (Figure 15). The dialog box displays the security groups that you want.

If the desired host is not displayed in the upper-right table:

- 1. In the tree view of the Volume Security window (Figure 15), right-click an item except for a host group or LDEV group that appears immediately below a security group.
- From the pop-up menu, select List -> Host to Security Group. The Host to Security Group dialog box appears ("The Host to Security Group Dialog Box" on page 33).
- From the Host drop-down list, select the desired host. The table lists the security groups that you want.

## Locating Volumes in a Security Group that Contains a Specified Host

If a security group is classified as an access group, the security group contains both host and volumes. The procedures below enable you to specify a host and to find volumes in the security group in which the specified host is registered.

Follow the first procedure if the desired host is displayed in the upper-right table of the Volume Security window (Figure 4). Follow the second procedure if the desired host is not displayed in the upper-right table.

If the desired host is displayed in the upper-right table:

- 1. Right-click the host in the table.
- 2. From the pop-up menu, select List -> Host to LDEV.

The Host to LDEV dialog box appears (Figure 16). The dialog box displays a list of volumes.

- 3. Right-click an arrow at the right end of the **CU** drop-down list, and then see how many CU image numbers appear.
  - If only one CU image number appears, the table in the dialog box displays all the volumes that you want.
  - If two or more CU image numbers appear, the table in the dialog box currently displays some of the volumes that you want. Select each CU image number to find volumes in the specified CU image.

If the desired host is not displayed in the upper-right table:

- 1. In the tree view of the Volume Security window (Figure 4), right-click an item except for a host group or LDEV group that appears immediately below a security group.
- From the pop-up menu, select List -> Host to LDEV. The Host to LDEV dialog box appears (Figure 16).
- 3. From the Host drop-down list, select the desired host.
- 4. Right-click an arrow at the right end of the **CU** drop-down list, and then see how many CU image numbers appear.
  - If only one CU image number appears, the table in the dialog box displays all the volumes that you want.
  - If two or more CU image numbers appear, the table in the dialog box currently displays some of the volumes that you want. Select each CU image number to find volumes in the specified CU image.

### Locating Ports through Which Hosts Can Access Volumes

To find ports via which a host can access volumes, you must ensure that Volume Security Port Option is already installed.

To find ports via which a host can access volumes, follow the procedure below.

To find ports via which a host can access volumes:

- In the Volume Security window (Figure 4), right-click an item in the tree view and then select List
   -> Host Group to Port from the pop-up menu.
   The Host Group to Port dialog box appears (Figure 18).
- 2. Select a host group from the Host Group drop-down list.
- Select a host from the Host drop-down list. The Port list displays ports via which the specified host can access volumes.
- Click OK to close the Host Group to Port dialog box. You are returned to the Volume Security window.

## Locating Security Groups that Contain a Specified Volume

To specify a volume and find the security groups in which the volume is registered, you can follow either of the two procedures below. Follow the first procedure if the desired volume is displayed in the lower-right table of the Volume Security window (Figure 4). Follow the second procedure if the desired volume is not displayed in the lower-right table.

If the desired volume is displayed in the lower-right table:

1. Right-click the volume in the table.

 From the pop-up menu, select List -> LDEV to Security Group. The LDEV to Security Group dialog box appears (Figure 19). The table on the right displays the security groups that you want.

If the desired volume is not displayed in the lower-right table:

- 1. In the tree view of the Volume Security window (Figure 4), right-click an item except for a host group or LDEV group that appears immediately below a security group.
- From the pop-up menu, select List -> LDEV to Security Group. The LDEV to Security Group dialog box appears (Figure 19).
- 3. Select a CU image number from the **CU** drop-down list, and then select an LDEV number from the lower-left table.

The table on the right lists the security groups that you want.

## Locating Hosts in a Security Group that Contains a Specified Volume

If a security group is classified as an access group, the security group contains both host and volumes. The procedures below enable you to specify a volume and to find hosts in the security group in which the specified volume is registered.

Follow the first procedure if the desired volume is displayed in the lower-right table of the Volume Security window (Figure 4). Follow the second procedure if the desired volume is not displayed in the lower-right table.

If the desired volume is displayed in the lower-right table:

- 1. Right-click the volume in the table.
- 2. From the pop-up menu, select List -> LDEV to Host.

The LDEV to Host dialog box appears (Figure 20). The table on the right displays a list of hosts.

If the desired volume is not displayed in the lower-right table:

- 1. In the tree view of the Volume Security window (Figure 4), right-click an item except for a host group or LDEV group that appears immediately below a security group.
- From the pop-up menu, select List -> LDEV to Host. The LDEV to Host dialog box appears (Figure 20).
- Select a CU image number from the CU drop-down list, and then select an LDEV number from the lower-left table.

The table on the right lists the security groups that you want.

### Locating Security Groups that Contain a Specified Host Group

To specify a host group and then find security groups in which the specified host group is registered, follow the procedure below:

- 1. In the tree view of the Volume Security window (Figure 4), right-click an item except for a host group or LDEV group that appears immediately below a security group.
- From the pop-up menu, select List -> Host Group to Security Group. The Host Group to Security Group dialog box appears (Figure 17).
- **3.** From the **Host Group** drop-down list, select the desired host Group. The table lists the security groups that you want.

## Locating Security Groups that Contain a Specified LDEV Group

To specify an LDEV group and then find security groups in which the specified LDEV group is registered, follow the procedure below:

- 1. In the tree view of the Volume Security window (Figure 4), right-click an item except for a host group or LDEV group that appears immediately below a security group.
- From the pop-up menu, select List -> LDEV Group to Security Group. The LDEV Group to Security Group dialog box appears (Figure 21).
- **3.** From the **LDEV Group** drop-down list, select the desired LDEV Group. The table lists the security groups that you want.

## Limiting Host Access

Take the following steps if you want to enable some hosts to access certain volumes so that the other hosts cannot access the volumes:

- Creating a host group (see "Creating a Host Group" on page 47)
- Registering hosts in the host group (see "Registering Hosts in a Host Group" on page 48)
- Registering ports in the host group (see "Registering Ports in a Host Group" on page 49)
- Creating an LDEV group (see "Creating an LDEV Group" on page 50)
- Registering volumes in the LDEV group (see "Registering Volumes in an LDEV Group" on page 51)
- Creating a security group and classifying the security group as an access group (see "Creating a Security Group for Use As an Access Group" on page 52)
- Registering the host group and the LDEV group in the security group (see "Registering a Host Group and an LDEV Group in a Security Group" on page 53)

### Creating a Host Group

To specify hosts that can access volumes, you must create a host group and then register the hosts in the host group.

The following is the procedure for creating a host group. For details on how to register hosts in a host group, see "Registering Hosts in a Host Group" on page 48.

#### $\triangle$ CAUTION:

When creating a host group, you are strongly recommended to click the **Apply** button in the Volume Security window, as described in the last step of the following procedure. If you forget to click **Apply**, you might lose the host group when you encounter an error registering the host group and the LDEV group (see "Registering a Host Group and an LDEV Group in a Security Group" on page 53).

To create a host group:

- 1. Ensure that you are in Modify mode.
- 2. In the Volume Security window (Figure 4), double-click an LDKC number.
- 3. Right-click Host Group.

A pop-up menu appears.

4. Select Add/Change from the pop-up menu.

The Add/Change Host Group dialog box (Figure 9) appears.

5. In the **Enter Host Group** box, enter the name of the host group that you want to create, and then click the **Add** button.

#### NOTE:

Host group names can be up to eight characters and are case-sensitive. The first character and the last character must not be a space. Also, the following characters are unusable in host group names:

\,/:;\***?**"<>|

6. Confirm that the new host group is displayed by blue in Host Group List, and then click OK.

#### $\triangle$ CAUTION:

Here, the settings in the window have not been applied to the storage system.

- Click Apply in the Volume Security window (Figure 4).
   A message appears and asks if you want to apply the settings to the storage system.
- 8. Click Yes.

The settings are applied to the storage system.

### Registering Hosts in a Host Group

Now that you have created a host group, then you need to register hosts in the host group.

#### $\triangle$ CAUTION:

When registering hosts a host group, you are strongly recommended to click the **Apply** button in the Volume Security window, as described in the last step of the following procedure. If you forget to click **Apply**, the hosts might be unregistered when you encounter an error registering the host group and the LDEV group (see

"Registering a Host Group and an LDEV Group in a Security Group" on page 53).

To register hosts in a host group:

- 1. Ensure that you are in Modify mode.
- 2. In the Volume Security window (Figure 4), double-click an LDKC number.
- 3. Right-click a host group.

A pop-up menu appears.

4. Select **Specify** and then **Host** from the pop-up menu.

The Add/Change Host dialog box (Figure 11) appears and displays a list of hosts.

5. Select and then right click one or more hosts that you want to register.

If a host is indicated by the icon so or so, the host is already registered in the specified host group. For details on the meaning of icons, see "The Add/Change Host Dialog Box" on page 27. If ports are registered in the displayed host group, you can register only the hosts that do not belong to any other host group. You cannot register hosts that belong to any other host group.

If no ports are registered in the displayed host group, you can register the following hosts:

- hosts that do not belong to any host group
- hosts belonging to host groups in which no ports are registered
   However, you cannot register hosts belonging to host groups in which ports are registered.
- Select Registration and then Register Host in Host Group from the pop-up menu.
   The specified hosts are displayed by blue and also indicated by the specified hosts are displayed by blue and also indicated by the specified hosts a
- 7. Click **OK** in the Add/Change Host dialog box.

#### $\triangle$ CAUTION:

Here, the settings in the window have not been applied to the storage system.

- Click Apply in the Volume Security window (Figure 4).
   A message appears and asks if you want to apply the settings to the storage system.
- 9. Click Yes.

The settings are applied to the storage system.

### Registering Ports in a Host Group

After registering hosts in a host group, you can register ports in the host group to implement port-level security.

To register ports in a host group, you must ensure that Volume Security Port Option is already installed.

If you do not want to implement port-level security, you do not need to register ports in host groups. If no ports are registered in a host group, hosts in the host group can access volumes via every port to which the hosts are connected.

#### $\triangle$ CAUTION:

When you register ports in a host group, it is strongly recommended that you click the **Apply** button in the Volume Security window at the end of the operation (see the end of the following procedure). If you do not click **Apply**, registration of ports could be cancelled when an error occurs registering a host group and an LDEV group (see

"Registering a Host Group and an LDEV Group in a Security Group" on page 53).

To register ports in a host group:

- 1. Ensure that you are in Modify mode.
- 2. In the Volume Security window (Figure 4), double-click an LDKC number.
- **3.** Right-click a host group.
  - A pop-up menu appears.
- Select Specify and then Port from the pop-up menu.
   The Select Port dialog box (Figure 13) appears and displays a list of ports.
- 5. From the Port list in the Unregistered port box, select one or more ports via which hosts in the host group should access volumes. Next, click the Regist button. The specified ports are displayed in blue in the Port list in the Registered port box. To select all the ports in the Port list in the Unregistered port box, click the Select All button.

If hosts registered in the host group are also registered in another host group, you cannot register ports in the **Port** list in the **Registered port** box, and thus you cannot implement port-level security.

Click OK in the Select Port dialog box.
 The Select Port dialog box closes and you are returned to the Volume Security window.

 $\triangle$  CAUTION:

Here, the settings in the window have not been applied to the storage system.

- Click Apply in the Volume Security window (Figure 4).
   A message appears and asks if you want to apply the settings to the storage system.
- 8. Click Yes.

The settings are applied to the storage system.

## Creating an LDEV Group

To specify volumes that should be secured, you must create an LDEV group and then register the volumes in the LDEV group.

The following procedure explains how to create an LDEV group. For details on how to register volumes in an LDEV group, see "Registering Volumes in an LDEV Group" on page 51.

#### $\triangle$ CAUTION:

When creating an LDEV group, you are strongly recommended to click the **Apply** button in the Volume Security window, as described in the last step of the following procedure. If you forget to click **Apply**, you might lose the LDEV group when you encounter an error registering the host group and the LDEV group (see "Registering a Host Group and an LDEV Group in a Security Group" on page 53).

To create an LDEV group:

- 1. Ensure that you are in Modify mode.
- 2. In the Volume Security window (Figure 4), double-click an LDKC number.
- 3. Right-click LDEV Group.

A pop-up menu appears.

- Select Add/Change from the pop-up menu. The Add/Change LDEV Group dialog box (Figure 10) appears.
- 5. In the **Enter LDEV Group** box, enter the name of the LDEV group that you want to create, and then click the **Add** button.

NOTE:

LDEV group names can be up to eight characters and are case-sensitive. The first character and the last character must not be a space. Also, the following characters are unusable in host group names:

\,/:;\***?**"<>|

6. Confirm that the new LDEV group is displayed by blue in LDEV Group List, and then click OK.

#### $\triangle$ CAUTION:

Here, the settings in the window have not been applied to the storage system.

- Click Apply in the Volume Security window (Figure 4).
   A message appears and asks if you want to apply the settings to the storage system.
- 8. Click Yes.

The settings are applied to the storage system.

### Registering Volumes in an LDEV Group

Now that you have created an LDEV group, then you need to register volumes in the LDEV group.

#### $\triangle$ CAUTION:

When registering volumes in an LDEV group, you are strongly recommended to click the **Apply** button in the Volume Security window, as described in the last step of the following procedure. If you forget to click **Apply**, the volumes might be unregistered when you encounter an error registering the host group and the LDEV group (see

"Registering a Host Group and an LDEV Group in a Security Group" on page 53).

To register volumes in an LDEV group:

- 1. Ensure that you are in Modify mode.
- 2. In the Volume Security window (Figure 4), double-click an LDKC number.
- 3. Right-click an LDEV group.

A pop-up menu appears.

- Select Specify and then LDEV from the pop-up menu. The Select LDEV dialog box (Figure 12) appears.
- 5. Use the **CU** drop-down list to specify a CU image.
  - The two boxes below the drop-down list displays volumes in the specified CU image.
  - The **Registered in LDEV group** box displays volumes registered in the LDEV group.
  - The **Not registered in LDEV group** box displays volumes that are not registered in the LDEV group.
- 6. In the Not registered in LDEV group box, select volumes that you want to register. Then, click the **Regist** button.

The selected volumes move to the Registered in LDEV group box.

- 7. To register volumes in other CU images, return to step 5.
- 8. Click **OK**.

#### $\triangle$ CAUTION:

Here, the settings in the window have not been applied to the storage system.

9. Click Apply in the Volume Security window (Figure 4).

A message appears and asks if you want to apply the settings to the storage system.

#### 10. Click Yes.

The settings are applied to the storage system.

## Creating a Security Group for Use As an Access Group

To make security settings, you must create security groups. Security groups can be classified as access groups or pool groups. You must classify a security group as an access group if you want to allow volumes to be accessed only by specified hosts.

To create a security group and classify the group as an access group:

- 1. Ensure that you are in Modify mode.
- 2. In the Volume Security window (Figure 4), double-click an LDKC number.
- 3. Right-click Security Group.

A pop-up menu appears.

- Select Add/Change from the pop-up menu. The Add/Change Security Group dialog box (Figure 8) appears.
- 5. In the Enter Security Group box, enter the name of the security group that you want to create.

#### NOTE:

Security group names can be up to eight characters and are case-sensitive. The first character and the last character must not be a space. Also, the following characters are unusable in security group names:

\,/:;\***?**"<>|

- 6. In the Security box, select Enable.
- 7. In the Group Status box, select Access.
- 8. In the T-VOL/R-VOL box, select Enable or Disable.
  - Select **Enable** if you want make volumes in the security group usable as secondary volumes (that is, copy destination volumes) for copy operations.
  - Select **Disable** if you want make volumes in the security group unusable as secondary volumes (that is, copy destination volumes) for copy operations.
- 9. Click Add.

Information about the new security group is added to the **Security Group List** table and is displayed in blue.

**10.** Click **OK**.

#### $\triangle$ CAUTION:

Here, the settings in the window have not been applied to the storage system.

11. Click Apply in the Volume Security window (Figure 4).

A message appears and asks if you want to apply the settings to the storage system.

#### 12. Click Yes.

The settings are applied to the storage system.

## Registering a Host Group and an LDEV Group in a Security Group

Now that you have classified your security group as an access group, your next (and the last) task is to register your host group and LDEV group into the security group. When you finish registration, the volumes in the LDEV group are secured and can only be accessed by hosts in the host group. Other hosts cannot access the volumes.

To register a host group and an LDEV group into a security group:

- 1. Ensure that you are in Modify mode.
- 2. In the Volume Security window (Figure 4), double-click an LDKC number.
- Right-click a security group. A pop-up menu appears.
  - r pop up menu appears.
- **4.** Select **Specify** and then **Security Group** from the pop-up menu. The Specify Security Group dialog box (Figure 14) appears.
- 5. Use the **Select Security Group** drop-down list to select the security group in which you want to register a host group and an LDEV group.
- 6. Use the **Host Group** drop-down list to select the host group that you want to register in the security group.
- 7. Use the **LDEV Group** drop-down list to select the LDEV group that you want to register in the security group, and then click **OK**.
- Click Apply in the Volume Security window (Figure 4).
   A message appears and asks if you want to apply the settings to the storage system.
- 9. Click **Yes**. The settings are applied to the storage system.
- $\triangle$  CAUTION:

If the Error Detail dialog box (section "The Error Detail Dialog Box" on page 41) appears, see the *Caution* in "Port-Level Security Implementation" on page 10 and then remove errors.

## **Prohibiting Host Access**

Volume Security enables you to prohibit all the hosts from accessing the specified volumes. To do this, take the following major steps:

- Creating an LDEV group (see "Creating an LDEV Group" on page 53)
- Registering volumes in the LDEV group (see "Registering Volumes in an LDEV Group" on page 54)
- Creating a security group and classifying the security group as a pool group (see "Creating a Security Group for Use As a Pool Group" on page 55)
- Registering the LDEV group in the security group ("Registering an LDEV Group in a Security Group" on page 56)

### Creating an LDEV Group

To specify volumes that should be secured, you must create an LDEV group and then register the volumes in the LDEV group.

The following procedure explains how to create an LDEV group. For details on how to register volumes in an LDEV group, see "Registering Volumes in an LDEV Group" on page 54.

#### $\triangle$ CAUTION:

When creating an LDEV group, you are strongly recommended to click the **Apply** button in the Volume Security window, as described in the last step of the following procedure. If you forget to click **Apply**, you might lose the LDEV group when you encounter an error registering the LDEV group (see "Registering an LDEV Group in a Security Group" on page 56).

To create an LDEV group:

- 1. Ensure that you are in Modify mode.
- 2. In the Volume Security window (Figure 4), double-click an LDKC number.
- 3. Right-click LDEV Group.

A pop-up menu appears.

- Select Add/Change from the pop-up menu. The Add/Change LDEV Group dialog box (Figure 10) appears.
- 5. In the **Enter LDEV Group** box, enter the name of the LDEV group that you want to create, and then click the **Add** button.

NOTE:

LDEV group names can be up to eight characters and are case-sensitive. The first character and the last character must not be a space. Also, the following characters are unusable in host group names:

\,/:;\*?"<>|

6. Confirm that the new LDEV group is displayed by blue in LDEV Group List, and then click OK.

#### $\triangle$ CAUTION:

Here, the settings in the window have not been applied to the storage system.

- Click Apply in the Volume Security window (Figure 4).
   A message appears and asks if you want to apply the settings to the storage system.
- 8. Click Yes.

The settings are applied to the storage system.

## Registering Volumes in an LDEV Group

Now that you have created an LDEV group, then you need to register volumes in the LDEV group.

#### $\triangle$ CAUTION:

When registering volumes in an LDEV group, you are strongly recommended to click the **Apply** button in the Volume Security window, as described in the last step of the following procedure. If you forget to click **Apply**, the volumes might be unregistered when you encounter an error registering the LDEV group (see "Registering an LDEV Group in a Security Group" on page 56).

To register volumes in an LDEV group:

- 1. Ensure that you are in Modify mode.
- 2. In the Volume Security window (Figure 4), double-click an LDKC number.
- **3.** Right-click an LDEV group.

A pop-up menu appears.

- 4. Select **Specify** and then **LDEV** from the pop-up menu. The Select LDEV dialog box (Figure 12) appears.
- Use the CU drop-down list to specify a CU image. The two boxes below the drop-down list displays volumes in the specified CU image.
  - The **Registered in LDEV group** box displays volumes registered in the LDEV group.
  - The **Not registered in LDEV group** box displays volumes that are not registered in the LDEV group.
- 6. In the Not registered in LDEV group box, select volumes that you want to register. Then, click the **Regist** button.

The selected volumes move to the **Registered in LDEV group** box.

- 7. To register volumes in other CU images, return to step 5.
- 8. Click OK.

#### $\triangle$ CAUTION:

Here, the settings in the window have not been applied to the storage system.

- Click Apply in the Volume Security window (Figure 4).
   A message appears and asks if you want to apply the settings to the storage system.
- 10. Click Yes.

The settings are applied to the storage system.

### Creating a Security Group for Use As a Pool Group

To make security settings, you must create security groups. Security groups can be classified as access groups or pool groups. You must classify a security group as a pool group if you want to prohibit all the hosts from accessing volumes.

To create a security group and classify the group as a pool group:

- 1. Ensure that you are in Modify mode.
- 2. In the Volume Security window (Figure 4), double-click an LDKC number.
- **3.** Right-click **Security Group**.

A pop-up menu appears.

- Select Add/Change from the pop-up menu. The Add/Change Security Group dialog box (Figure 8) appears.
- 5. In the Enter Security Group box, enter the name of the security group that you want to create.

NOTE:

Security group names can be up to eight characters and are case-sensitive. The first character and the last character must not be a space. Also, the following characters are unusable in security group names:

\,/:;\***?**"<>|

- 6. In the Security box, select Enable.
- 7. In the Group Status box, select Pool.
- 8. In the T-VOL/R-VOL box, select Enable or Disable.
  - Select **Enable** if you want make volumes in the security group usable as secondary volumes (that is, copy destination volumes) for copy operations.
  - Select **Disable** if you want make volumes in the security group unusable as secondary volumes (that is, copy destination volumes) for copy operations.

9. Click Add.

Information about the new security group is added to the **Security Group List** table and is displayed in blue.

10. Click OK.

 $\triangle$  CAUTION:

Here, the settings in the window have not been applied to the storage system.

- Click Apply in the Volume Security window (Figure 4).
   A message appears and asks if you want to apply the settings to the storage system.
- 12. Click Yes.

The settings are applied to the storage system.

## Registering an LDEV Group in a Security Group

Now that you have classified your security group as a pool group, your next (and the last) task is to register your LDEV group into the security group. When you finish registration, the volumes in the LDEV group are secured and inaccessible from any hosts.

To register an LDEV group into a security group:

- 1. Ensure that you are in Modify mode.
- 2. In the Volume Security window (Figure 4), double-click an LDKC number.
- Right-click a security group. A pop-up menu appears.
- 4. Select Specify and then Security Group from the pop-up menu.

The Specify Security Group dialog box (Figure 14) appears.

- 5. Use the **Select Security Group** drop-down list to select a security group in which you want to register an LDEV group.
- 6. Use the **LDEV Group** drop-down list to select an LDEV group that you want to register in the security group, and then click **OK**.
- 7. Click **Apply** in the Volume Security window (Figure 4).

A message appears and asks if you want to apply the settings to the storage system.

8. Click Yes.

The settings are applied to the storage system.

 $\triangle$  CAUTION:

If the Error Detail dialog box (section "The Error Detail Dialog Box" on page 41) appears, see the *Caution* in section "Port-Level Security Implementation" on page 10 and then remove errors.

## Protecting Volumes from Copy Operations

The following procedure makes volumes in a security group unusable as secondary volumes (that is, copy destination volumes) for copy operations, so you will be able to protect data the volumes from being overwritten by copy operations.

To make volumes in a security group unusable as secondary volumes:

- 1. Ensure that you are in Modify mode.
- 2. In the Volume Security window (Figure 4), double-click an LDKC number.
- Right-click Security Group or the desired security group. A pop-up menu appears.
- Select Add/Change from the pop-up menu. The Add/Change Security Group dialog box (Figure 8) appears.
- 5. Ensure that the desired security group is selected in the Security Group List table.
- 6. Select **Disable** in the **T-VOL/R-VOL** box.
- 7. Click Change.

The change is reflected in the dialog box.

8. Click **OK**.

#### $\triangle$ CAUTION:

Here, the settings in the window have not been applied to the storage system.

9. Click **Apply** in the Volume Security window (Figure 4).

A message appears and asks if you want to apply the settings to the storage system.

10. Click Yes.

The settings are applied to the storage system.

#### ☆ TIP:

To make volumes in your security group usable as secondary volumes (that is, copy destination volumes) for copy operations, you must select the security group in the Add/Change Security Group dialog box (Figure 8) and then select **Enable** in the **T-VOL/R-VOL** box. Next, click **Change** and then **OK**. Finally, click **Apply** in the Volume Security window (Figure 4).

## **Disabling Volume Security**

If you follow the procedure below to manipulate a security group, you will be able to disable security on volumes in the security group. If security is disabled, volumes in the security group are accessible from all hosts and are usable as secondary volumes (that is, copy destination volumes) for copy operations, regardless of whether the security group is an access group or a pool group. To restore security, you can restore it in an easy and simple operation.

If you are sure that you will not need to restore security, you can delete your security group to disable security. For details on how to delete security groups, see "Deleting Security Groups" on page 61.

To disable security on volumes:

- 1. Ensure that you are in Modify mode.
- 2. In the Volume Security window (Figure 4), double-click an LDKC number.
- Right-click the security group in which the desired volumes are registered. A pop-up menu appears.
- Select Add/Change from the pop-up menu. The Add/Change Security Group dialog box (Figure 8) appears.
- 5. Ensure that the desired security group is selected in the Security Group List table.
- 6. Select **Disable** in the **Security** box.
- Click Change. The change is reflected in the dialog box.
- 8. Click **OK**.

#### $\triangle$ CAUTION:

Here, the settings in the window have not been applied to the storage system.

9. Click **Apply** in the Volume Security window (Figure 4).

A message appears and asks if you want to apply the settings to the storage system.

10. Click Yes.

The settings are applied to the storage system.

#### 🔆 TIP:

To restore security, you must select the security group in the Add/Change Security Group dialog box (Figure 8) and then select **Enable** in the **Security** box. Next, click **Change** and then **OK**. Finally, click **Apply** in the Volume Security window (Figure 4).

## **Editing Security Groups**

This section explains the following operations, which allow you to edit your security groups:

- Unregistering a host group from a security group (see "Unregistering a Host Group" on page 59)
- Unregistering an LDEV group from a security group (see "Unregistering an LDEV Group" on page 59)
- Renaming a security group (see "Renaming Security Groups" on page 60).
- Deleting a security group (see "Deleting Security Groups" on page 61)

### Unregistering a Host Group

To unregister a host group from a security group, take the following steps:

To unregister a host group from a security group:

- 1. Ensure that you are in Modify mode.
- 2. In the Volume Security window (Figure 4), double-click an LDKC number.
- Locate and double-click a security group.
   The tree view displays the host group in the specified security group.
- Right-click the host group and the select **Delete** from the pop-up menu.
   A message appears and asks if you want to unregister the specified host group.
- 5. Click **Yes** to close the message.

#### $\triangle$ CAUTION:

Here, the changes in the window have not been applied to the storage system.

- Click Apply in the Volume Security window (Figure 4).
   A message appears and asks if you want to apply the changes to the storage system.
- 7. Click **Yes**. The changes are applied to the storage system.

## Unregistering an LDEV Group

To unregister an LDEV group from a security group, take the following steps:

To unregister the LDEV group from a security group:

- 1. Ensure that you are in Modify mode.
- 2. In the Volume Security window (Figure 4), double-click an LDKC number.
- Locate and double-click a security group. The tree view displays the LDEV group in the specified security group.
- Right-click the LDEV group and the select **Delete** from the pop-up menu.
   A message appears and asks if you want to unregister the specified LDEV group.
- 5. Click **Yes** to close the message.

#### $\triangle$ CAUTION:

Here, the changes in the window have not been applied to the storage system.

Click Apply in the Volume Security window (Figure 4).
 A message appears and asks if you want to apply the changes to the storage system.

#### 7. Click Yes.

The changes are applied to the storage system.

### **Renaming Security Groups**

To rename a security group, take the following steps:

To rename a security group:

- 1. Ensure that you are in Modify mode.
- 2. In the Volume Security window (Figure 4), double-click an LDKC number.
- Right-click Security Group or a security group. A pop-up menu appears.
- Select Add/Change from the pop-up menu. The Add/Change Security Group dialog box (Figure 8) appears.
- 5. Ensure that the desired security group is selected in the Security Group List table.
- 6. In the Enter Security Group box, enter the new name for the security group.

#### NOTE:

Security group names can be up to eight characters and are case-sensitive. The first character and the last character must not be a space. Also, the following characters are unusable in security group names:

#### \,/:;\***?**"<>|

7. Click Change.

The change is reflected in the dialog box.

8. Click OK.

#### $\triangle$ CAUTION:

Here, the change in the window has not been applied to the storage system.

9. Click **Apply** in the Volume Security window (Figure 4).

message appears and asks if you want to apply the change to the storage system.

10. Click Yes.

The change is applied to the storage system.

### **Deleting Security Groups**

To delete a security group, take the following steps:

To delete a security group:

- 1. Ensure that you are in Modify mode.
- 2. In the Volume Security window (Figure 4), double-click an LDKC number.
- 3. Do either of the following:
  - Right-click a security group in the tree view.
  - Right-click Security Group in the tree view and then select Add/Change from the pop-up menu. Next, in the Add/Change Security Group dialog box (Figure 8), select one or more security groups in the Security Group List table and right-click the selection.
- 4. Select **Delete** from the pop-up menu.

A message appears and asks if you want to delete the specified security group(s).

 Click Yes to close the message. If the Add/Change Security Group dialog box (Figure 8) still remains displayed, click OK to close the dialog box.

#### $\triangle$ CAUTION:

Here, the change in the window has not been applied to the storage system.

- Click Apply in the Volume Security window (Figure 4).
   A message appears and asks if you want to apply the change to the storage system.
- 7. Click Yes.

The change is applied to the storage system.

## Editing Host Groups

This section explains the following operations, which allow you to edit your host groups:

- Registering hosts that have not been attached to the storage system into a host group (see "Registering Hosts to be Attached to the Storage System" on page 61)
- Deleting hosts from a host group (see "Deleting Hosts from Host Groups" on page 62)
- Deleting ports from a host group (see "Deleting Ports from Host Groups" on page 63)
- Renaming a host group (see "Renaming Host Groups" on page 64).
- Deleting a host group (see "Deleting Host Groups" on page 65)

#### Registering Hosts to be Attached to the Storage System

If your organization is planning to attach new mainframe hosts to the storage system, you will possibly need to revise security settings on volumes. For example, if you do not want to allow the new hosts to access some volumes, you might need to register the new hosts in the host group in an existing access group. Volume Security enables you to register new hosts in host groups before the new hosts are attached via cables to the storage system.

To register a mainframe host to be attached into a host group:

1. Execute the following system command at the mainframe host:

D M=CPU

This command displays the type, the model number, the node ID and the logical partition number of the host. Write down the information on a paper so that you will not forget it.

- For details on the system command, see the documentation for system commands.
- 2. Ensure that you are in Modify mode.
- 3. In the Volume Security window (Figure 4), double-click an LDKC number.
- 4. Right-click Host Group to display a list of host groups.
- Right-click the host group in which you want to register the host. Next, select Specify and then Host from the pop-up menu.

The Add/Change Host dialog box (Figure 11) appears.

- 6. Use the text boxes and the drop-down list to specify information about the host you want to register; you have already obtained the information earlier in this procedure (see step 1).
- 7. Click Add.

The specified host is added to the table and is indicated by the icon 💋.

8. Click **OK**.

#### $\triangle$ CAUTION:

Here, the settings in the window have not been applied to the storage system.

9. Click **Apply** in the Volume Security window (Figure 4).

A message appears and asks if you want to apply the settings to the storage system.

10. Click Yes.

The settings are applied to the storage system.

#### TIP:

- If you registered a host in an incorrect host group, first you must follow the above procedure to
  register the host in the correct host group. Then, you must follow the procedure in section
  "Deleting Hosts from Host Groups" on page 62 to remove the host from the incorrect host group.
- You can modify information about hosts indicated by in the Add/Change Host dialog box (Figure 11). To modify information, first select the desired host in the table and then use text boxes and/or drop down list to change information. Next, click **Change** and then **OK**. Finally, click **Apply** in the Volume Security window (Figure 4).
- To delete a host indicated by from the Add/Change Host dialog box (Figure 11), you must first select and right-click the host, select **Delete** from the pop-up menu, and then select **OK**. Finally, click **Apply** in the Volume Security window (Figure 4).

## Deleting Hosts from Host Groups

To delete hosts from a host group, take the following steps:

To delete hosts from a host group:

- 1. Ensure that you are in Modify mode.
- 2. In the Volume Security window (Figure 4), double-click an LDKC number.

- Right-click a host group. A pop-up menu appears.
- Select Specify and then Host from the pop-up menu.
   The Add/Change Host dialog box (Figure 11) appears and displays a list of hosts. The icons
   and indicate hosts registered in the specified host group.
- 5. Select and then right click one or more hosts (indicated by 📑 or 🔊) that you want to delete.
- 6. Select Registration and then Unregister Host from Host Group from the pop-up menu. The specified hosts are displayed by blue. Also, icons disappear or change to a or a. The icons and a indicate that the host is registered in another host group.
- 7. Click **OK** in the Add/Change Host dialog box.

#### $\triangle$ CAUTION:

Here, the settings in the window have not been applied to the storage system.

- Click Apply in the Volume Security window (Figure 4).
   A message appears and asks if you want to apply the settings to the storage system.
- 9. Click Yes.

The settings are applied to the storage system.

## Deleting Ports from Host Groups

To delete ports from host groups, you must ensure that Volume Security Port Option is already installed.

To delete ports from a host group, take the following steps:

To delete ports from a host group:

- 1. Ensure that you are in Modify mode.
- 2. In the Volume Security window (Figure 4), double-click an LDKC number.
- Right-click a host group.
   A pop-up menu appears.
- **4.** Select **Specify** and then **Port** from the pop-up menu. The Select Port dialog box (Figure 13) appears.
- 5. In the **Port** list in the **Registered port** box, select one or more ports that you want to delete. Next, click the **Unregist** button.

The specified ports are displayed in blue in the Port list in the Unregistered port box.

#### NOTE:

To select all ports in the Port list in the Registered port box, click the Select All button.

Click OK in the Select Port dialog box.
 The Select Port dialog box closes and you are returned to the Volume Security window.

#### $\triangle$ CAUTION:

Here, the settings in the window have not been applied to the storage system.

Click Apply in the Volume Security window (Figure 4).
 A message appears and asks if you want to apply the settings to the storage system.

#### 8. Click Yes.

The settings are applied to the storage system.

### **Renaming Host Groups**

To rename a host group, take the following steps:

To rename a host group:

- 1. Ensure that you are in Modify mode.
- 2. In the Volume Security window (Figure 4), double-click an LDKC number.
- Right-click Host Group or a host group. A pop-up menu appears.
- Select Add/Change from the pop-up menu. The Add/Change Host Group dialog box (Figure 9) appears.
- 5. Ensure that the desired host group is selected in the Host Group List table.
- 6. In the Enter Host Group box, enter the new name for the host group.

#### NOTE:

Host group names can be up to eight characters and are case-sensitive. The first character and the last character must not be a space. Also, the following characters are unusable in security group names:

#### \,/:;\***?**"<>|

7. Click Change.

The change is reflected in the dialog box.

8. Click OK.

#### $\triangle$ CAUTION:

Here, the change in the window has not been applied to the storage system.

9. Click **Apply** in the Volume Security window (Figure 4).

A message appears and asks if you want to apply the change to the storage system.

10. Click Yes.

The change is applied to the storage system.

## **Deleting Host Groups**

To delete a host group, take the following steps.

To delete a host group:

- 1. Ensure that you are in Modify mode.
- 2. In the Volume Security window (Figure 4), double-click an LDKC number.
- 3. Do either of the following:
  - Right-click a host group in the tree view.
  - Right-click Host Group in the tree view and then select Add/Change from the pop-up menu. Next, in the Add/Change Host Group dialog box (Figure 9), select one or more host groups in the Host Group List table and right-click the selection.
- 4. Select **Delete** from the pop-up menu.

A message appears and asks if you want to delete the specified host group(s).

 Click Yes to close the message. If the Add/Change Host Group dialog box (Figure 9) still remains displayed, click OK to close the dialog box.

#### $\triangle$ CAUTION:

Here, the change in the window has not been applied to the storage system.

- Click Apply in the Volume Security window (Figure 4).
   A message appears and asks if you want to apply the change to the storage system.
- 7. Click Yes.

The change is applied to the storage system.

## Editing LDEV Groups

This section explains the following operations, which allow you to edit your host groups:

- Deleting volumes from an LDEV group (see "Deleting Volumes from LDEV Groups" on page 65)
- Renaming an LDEV group (see "Renaming LDEV Groups" on page 66).
- Deleting an LDEV group (see "Deleting LDEV Groups" on page 67)

### Deleting Volumes from LDEV Groups

To delete volumes from an LDEV group, take the following steps:

To delete volumes from an LDEV group:

- 1. Ensure that you are in Modify mode.
- 2. In the Volume Security window (Figure 4), double-click an LDKC number.
- Right-click an LDEV group. A pop-up menu appears.
- 4. Select **Specify** and then **LDEV** from the pop-up menu. The Select LDEV dialog box (Figure 12) appears.
- 5. Use the CU drop-down list to specify a CU image.

The two boxes below the drop-down list displays volumes in the specified CU image.

- The **Registered in LDEV group** box displays volumes registered in the LDEV group.
- The **Not registered in LDEV group** box displays volumes that are not registered in the LDEV group.
- 6. In the **Registered in LDEV group** box, select volumes that you want to delete. Then, click the **Not** regist button.

The selected volumes move to the Not registered in LDEV group box.

- 7. To delete volumes in other CU images, return to step 5.
- 8. Click OK.

#### $\triangle$ CAUTION:

Here, the settings in the window have not been applied to the storage system.

- Click Apply in the Volume Security window (Figure 4).
   A message appears and asks if you want to apply the settings to the storage system.
- Click Yes.
   The settings are applied to the storage system.

### **Renaming LDEV Groups**

To rename an LDEV group, take the following steps:

To rename an LDEV group:

- 1. Ensure that you are in Modify mode.
- 2. In the Volume Security window (Figure 4), double-click an LDKC number.
- 3. Right-click **LDEV Group** or an LDEV group. A pop-up menu appears.
- Select Add/Change from the pop-up menu. The Add/Change LDEV Group dialog box (Figure 10) appears.
- 5. Ensure that the desired LDEV group is selected in the LDEV Group List table.
- 6. In the Enter LDEV Group box, enter the new name for the LDEV group.

#### NOTE:

LDEV group names can be up to eight characters and are case-sensitive. The first character and the last character must not be a space. Also, the following characters are unusable in security group names:

#### \,/:;\*?"<>|

7. Click Change.

The change is reflected in the dialog box.

8. Click **OK**.

#### $\triangle$ CAUTION:

Here, the change in the window has not been applied to the storage system.

- Click Apply in the Volume Security window (Figure 4).
   A message appears and asks if you want to apply the change to the storage system.
- 10. Click Yes.

The change is applied to the storage system.

### **Deleting LDEV Groups**

To delete an LDEV group, take the following steps.

To delete an LDEV group:

- 1. Ensure that you are in Modify mode.
- 2. In the Volume Security window (Figure 4), double-click an LDKC number.
- 3. Do either of the following:
  - Right-click an LDEV group in the tree view.
  - Right-click LDEV Group in the tree view and then select Add/Change from the pop-up menu. Next, in the Add/Change LDEV Group dialog box (Figure 10), select one or more LDEV groups in the LDEV Group List table and right-click the selection.
- 4. Select **Delete** from the pop-up menu.

A message appears and asks if you want to delete the specified LDEV group(s).

Click Yes to close the message. If the Add/Change LDEV Group dialog box (Figure 10) still remains displayed, click OK to close the dialog box.

#### $\triangle$ CAUTION:

Here, the change in the window has not been applied to the storage system.

6. Click **Apply** in the Volume Security window (Figure 4).

A message appears and asks if you want to apply the change to the storage system.

7. Click Yes.

The change is applied to the storage system.

# **5** Troubleshooting

## Troubleshooting Volume Security

The Error Detail dialog box (Figure 22) may appear when you attempt to apply security settings. The probable causes of the error are:

- Some hosts in one security group are accessing volumes in another security group.
- Some hosts do not belong to any security group, but the hosts are accessing volumes in a security group.

To remove this error, you must find the hosts and the volumes that cause the error. To find them, take the following steps:

- 1. In the Error Detail dialog box, click the arrow button at the right end of the Host drop-down list.
  - If the drop-down list displays only one entry, only one host is causing the error.
  - If the drop-down list displays two or more entries, two or more hosts are causing the error.
- 2. Select a host from the **Host** drop-down list.
- Right-click the arrow button at the right end of the CU drop-down list, and then check how many CU images are displayed in the drop-down list.
  - If the drop-down list displays only one entry, the table displays all the volumes that are causing the error.
  - If the drop-down list displays two or more entries, some of the error-causing volumes are displayed in the table. To view other error-causing volumes, use the CU drop-down list to specify another CU image.
- 4. If two or more hosts are causing the error, repeat steps 2. to 3.

If error-causing hosts and volumes are detected, do either of the following to remove the error:

- Vary the error-causing volume offline from the error-causing host. For detailed information about varying the volume offline, see the documentation for host commands.
- Find the security group that contains the error-causing hosts and the error-causing volumes. Next, disable the security settings of the security group (see "Disabling Volume Security" on page 58).

For troubleshooting information on the storage system, see the HP StorageWorks XP24000/XP20000 Disk Array Owner's Guide. For a complete list of Remote Web Console Error Codes, see the HP StorageWorks XP24000/XP20000 Remote Web Console Error Codes.

For troubleshooting information on host operations, see the MVS documentation.

## Calling HP Technical Support

If you need to call HP technical support, make sure to provide as much information about the problem as possible, including:

- The circumstances surrounding the error or failure.
- The content of any error message(s) displayed on the host system(s).

- The content of any error message(s) displayed on the Remote Web Console computer.
- The Storage Navigator configuration information (use the FD Dump Tool).
- The service information messages (SIMs), including reference codes and severity levels, displayed by the Remote Web Console computer.
- The Volume Security (or other) error code(s) displayed on the Remote Web Console computer.
- The exact content of any error messages displayed on the host system(s).
- The service information messages (R-SIMs), including reference codes and severity levels, displayed by Remote Web Console and/or logged on the host.

For worldwide technical support information, see the HP support website:

http://www.hp.com/support

# **6 Support and Other Resources**

## **Related Documentation**

- HP StorageWorks XP24000/XP20000 Disk Array Owner's Guide
- Hitachi ShadowImage™ for Mainframe User's Guide
- Hitachi TrueCopy<sup>™</sup> for Mainframe User's Guide

You can find these documents on the HP Manuals website:

http://www.hp.com/support/manuals

In the Storage section, click Storage Software and then select a product.

## Conventions for Storage Capacity Values

HP XP storage systems use the following values to calculate physical storage capacity values (hard disk drives):

- 1 KB (kilobyte) = 1,000 bytes
- 1 MB (megabyte) = 1,000<sup>2</sup> bytes
- 1 GB (gigabyte) = 1,000<sup>3</sup> bytes
- 1 TB (terabyte) =  $1,000^4$  bytes
- 1 PB (petabyte) = 1,000<sup>5</sup> bytes

HP XP storage systems use the following values to calculate logical storage capacity values (logical devices):

- 1 KB (kilobyte) = 1,024 bytes
- 1 MB (megabyte) = 1,024<sup>2</sup> bytes
- 1 GB (gigabyte) = 1,024<sup>3</sup> bytes
- 1 TB (terabyte) =  $1,024^4$  bytes
- 1 PB (petabyte) = 1,024<sup>5</sup> bytes
- 1 block = 512 bytes

## HP Technical Support

For worldwide technical support information, see the HP support website:

http://www.hp.com/support

Before contacting HP, collect the following information:

- Product model names and numbers
- Technical support registration number (if applicable)
- Product serial numbers

- Error messages
- Operating system type and revision level
- Detailed questions

## Subscription Service

HP recommends that you register your product at the Subscriber's Choice for Business website:

http://www.hp.com/go/e-updates

After registering, you will receive email notification of product enhancements, new driver versions, firmware updates, and other product resources.

## **HP** Websites

For additional information, see the following HP websites:

- http://www.hp.com
- <u>http://www.hp.com/go/storage</u>
- <u>http://www.hp.com/support/manuals</u>
- <u>http://www.hp.com/storage/spock</u>

## Documentation Feedback

HP welcomes your feedback.

To make comments and suggestions about product documentation, send a message to storagedocsFeedback@hp.com. All submissions become the property of HP.
# **A Acronyms and Abbreviations**

### Table 1 Acronyms and Abbreviations

| LDEV  | logical device                                |
|-------|-----------------------------------------------|
| LDKC  | logical disk controller                       |
| M-VOL | main volume                                   |
| MVS   | Multiple Virtual Storage (IBM)                |
| PC    | personal computer                             |
| РСВ   | printed circuit board                         |
| R-SIM | remote service information message            |
| R-VOL | remote volume                                 |
| SI    | HP StorageWorks XP Business Copy Software     |
| SIM   | service information message                   |
| SIz   | ShadowImage for Mainframe                     |
| SVP   | service processor                             |
| TC    | HP StorageWorks XP Continuous Access Software |
| TCz   | TrueCopy for Mainframe                        |
| TCzA  | TrueCopy Asynchronous for Mainframe           |
| T-VOL | target volume                                 |

## Index

### A

access group, 9 Add/Change Host dialog box, 27 Add/Change Host Group dialog box, 24 Add/Change LDEV Group dialog box, 26 Add/Change Security Group dialog box, 21

### C

conventions storage capacity values, 71

### D

device emulation types, 13 dialog boxes Add/Change Host dialog box, 27 Add/Change Host Group dialog box, 24 Add/Change LDEV Group dialog box, 26 Add/Change Security Group dialog box, 21 Error Detail dialog box, 42 Host Group to Port dialog box, 37 Host Group to Security Group dialog box, 36 Host to LDEV dialog box, 35 Host to Security Group dialog box, 33 LDEV Group to Security Group dialog box, 41 LDEV to Host dialog box, 39 LDEV to Security Group dialog box, 38 Select LDEV dialog box, 29 Select Port dialog box, 31 Specify Security Group dialog box, 32 document related documentation, 71 documentation HP website, 71 providing feedback, 72

### E

emulation types volume (device), 13 Error Detail dialog box, 42

### G

Groups max qty host and vol, 7 GUI, 15

### Η

help obtaining, 71 Host group maximum possible number, 7 host group creating, 9, 11, 47 maximum possible number, 14 registering hosts in, 48 registering in security group, 53 Host Group to Port dialog box, 37 Host Group to Security Group dialog box, 36 Host to LDEV dialog box, 35 Host to Security Group dialog box, 33 hosts maximum possible number, 14 HP technical support, 71

icons in the Add/Change Host dialog box, 28

### L

Launching Volume Security, 43 LDEV, 9 LDEV group creating, 50, 53 maximum possible number, 14 registering in security group, 53, 56 registering volumes in, 51, 54 LDEV Group to Security Group dialog box, 41 LDEV security, 9 LDEV to Host dialog box, 39 LDEV to Security Group dialog box, 38 logical device, 9

### Ρ

pool group, 11 port-level security overview, 10

### R

R-VOL, 12 related documentation, 71

### S

secondary volume, 12 Security disabling, 58 policy, 7 security enabling the specified hosts to access volumes, 47 example, 10, 11, 12 prohibiting all hosts from accessing LDEVs, 53 protecting volumes from copy operations, 57 security group classifying as a pool group, 55 classifying as an access group, 52 creating, 52, 55 maximum possible number, 14 registering a host group in, 53 registering an LDEV group in, 53, 56 Select LDEV dialog box, 29 Select Port dialog box, 31 Specify Security Group dialog box, 32 storage capacity values conventions, 71 storage systems supported models, 7 Subscriber's Choice, HP, 72

### Т

T-VOL, 12 technical support, 72 HP, 71

### V

volume emulation types, 13 Volume Security group maximum possible number, 7 Volume Security window, 16 volumes maximum possible number, 14

### W

websites HP, 72 HP Subscriber's Choice for Business, 72 product manuals, 71 windows Volume Security window, 16